インクジェットプリンター(複合機)

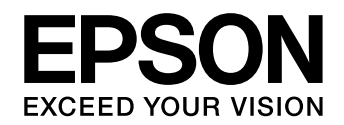

# LX-10020M

# 使い方ガイド

本書は製品の近くに置いてご活用ください。

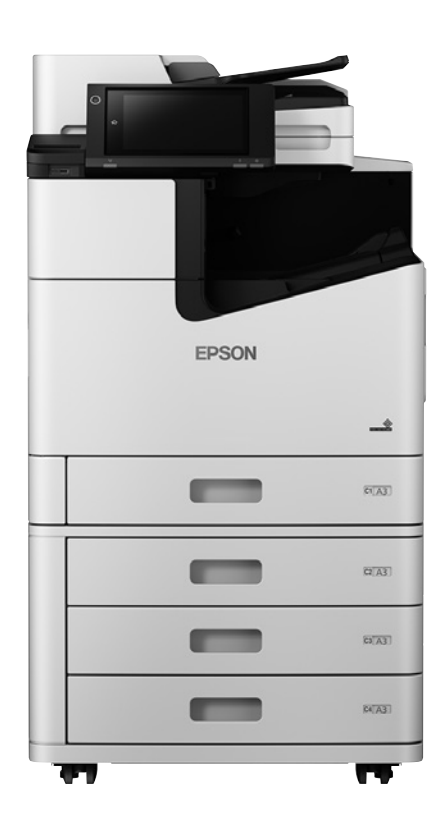

| 基本情報                |    |
|---------------------|----|
| 各部の名称               | З  |
| 操作パネルの使い方           | 5  |
| 準備                  |    |
| 印刷用紙のセット            | 8  |
| 原稿のセット              | 15 |
| アドレス帳の管理            | 18 |
| 操作の流れ               |    |
| コンピューターからの印刷の流れ     | 20 |
| コピー操作の流れ            | 22 |
| スキャン操作の流れ           | 24 |
| ファクス操作の流れ           | 26 |
| ボックスに保存したデータを利用する流れ | 28 |
| 消耗品の交換              |    |

困ったときは

# マニュアルのご案内

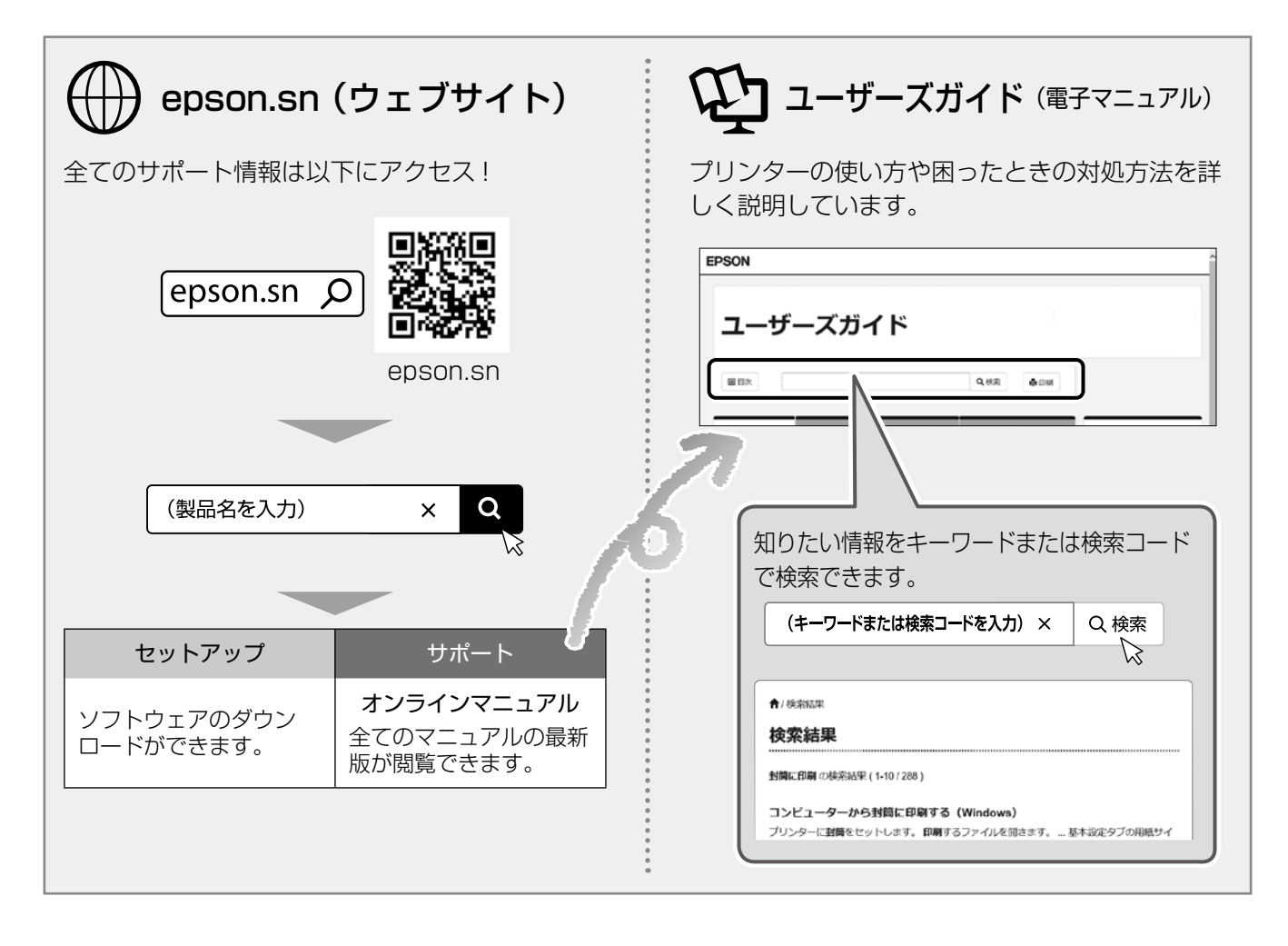

### □ 本書内のマークの意味

#### ⚠注意

この内容を無視して誤った取り扱いをすると、人が 傷害を負う可能性および財産の損害の可能性が想定 される内容を示しています。

#### !重要

必ず守っていただきたい内容を記載しています。この 内容を無視して誤った取り扱いをすると、製品の故障 や、動作不良の原因になる可能性があります。

### □ ご注意

- 本書の内容の一部または全部を無断転載すること を禁止します。
- 本書の内容は将来予告なしに変更することがあります。
- •本製品の仕様や外観は、製品改良などのため、将 来予告なしに変更することがあります。
- 本書の内容にご不明な点や誤り、記載漏れなど、 お気付きの点がありましたら弊社までご連絡くだ さい。
- ・運用した結果の影響については前項に関わらず責任を負いかねますのでご了承ください。
- ・本製品が、本書の記載に従わずに取り扱われたり、 不適当に使用されたり、弊社および弊社指定以外の、第三者によって修理や変更されたことなどに 起因して生じた障害等の責任は負いかねますので ご了承ください。

# 各部の名称

詳しくは『ユーザーズガイド』(電子マニュアル)の「各部の名称と働き」をご覧ください。

# プリンター前面

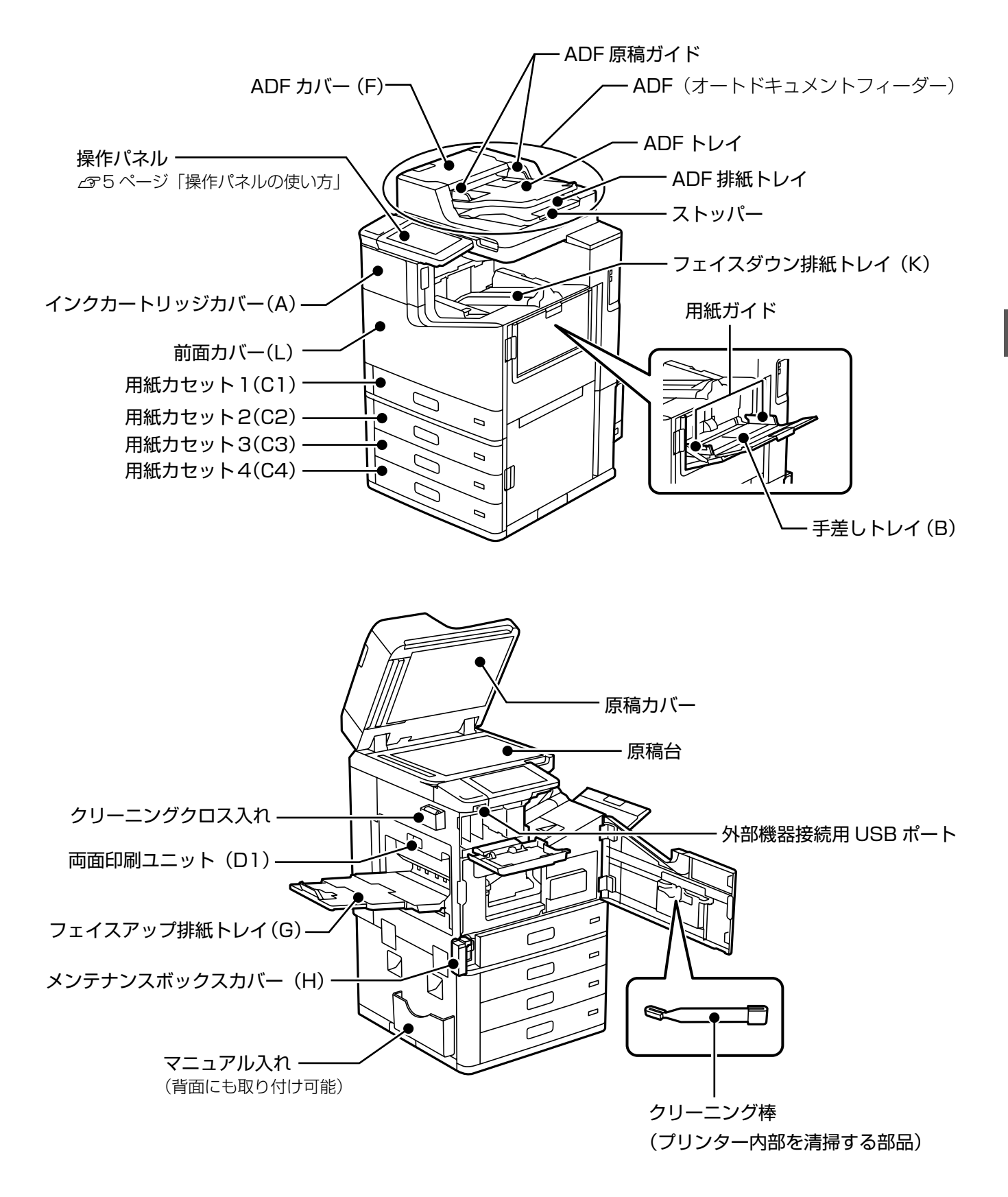

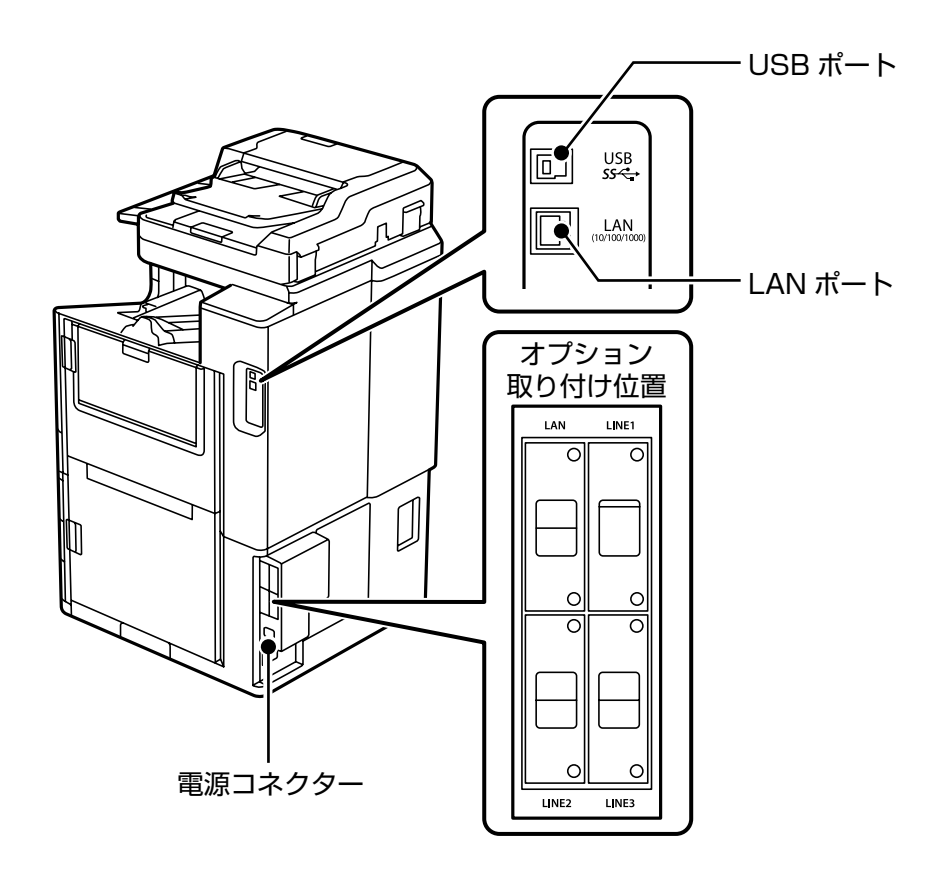

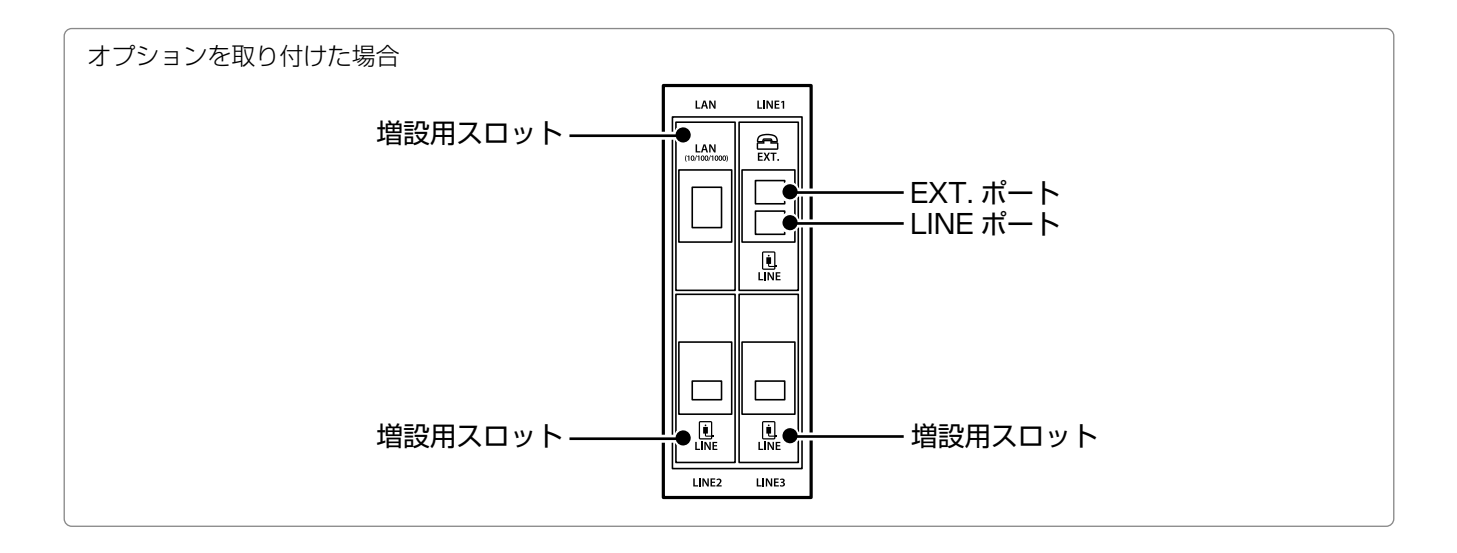

# 操作パネルの使い方

操作ボタンとランプ

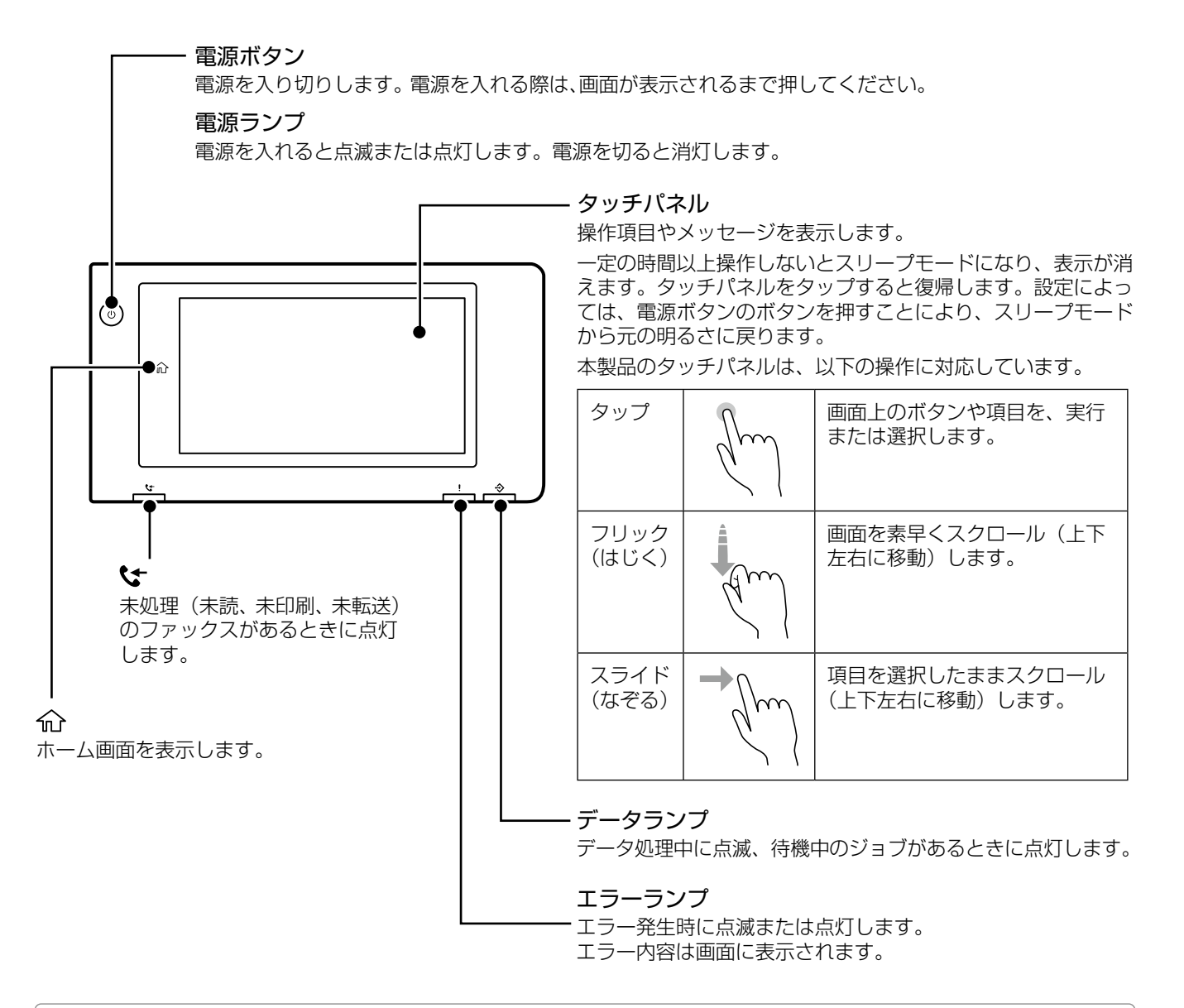

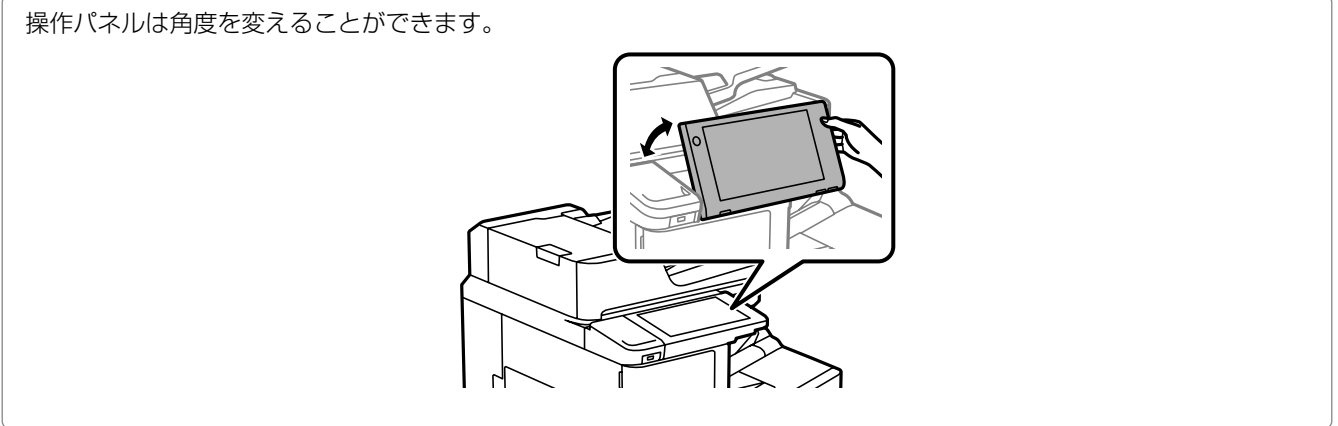

## 画面の見方と使い方

### 🗅 ホーム画面

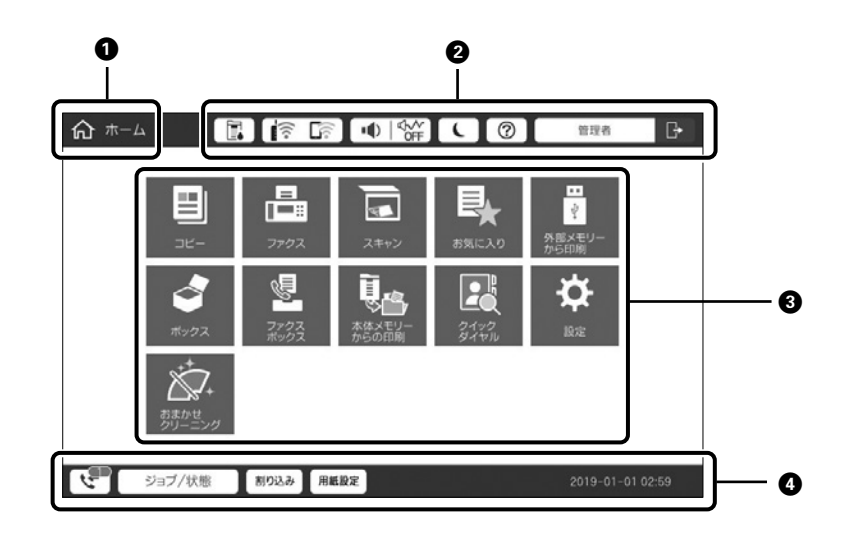

● 画面タイトル

#### 2 設定や状態表示へのショートカット

※グレー表示はショートカットできません。

| Ē     | タップするとプリンターの状態が表示さ<br>れます。                             |
|-------|--------------------------------------------------------|
| (((+  | ネットワークの接続状態が確認できます。<br>タップするとネットワーク接続の案内画<br>面が表示されます。 |
|       | タップすると音の設定画面が表示されま<br>す。                               |
|       | タップするとプリンターはスリープ状態<br>になります。                           |
| ?     | タップするとヘルプ画面(操作方法やト<br>ラブル対処)が表示されます。                   |
| →] [→ | タップするとログオンユーザー用の画面<br>が表示されます。使用後はログオフアイ<br>コンをタップします。 |

#### ❸ メニュー選択画面

タップすると各メニュー画面になります。また、メニューア イコンは位置や順番を動かすことができます。

- が表示されているときは、スマートチャージセンター にプリンター情報(個人情報は除く)を送信できます。
   スマートチャージセンターの指示に従ってください。
- ファクスメニューはファクスを契約した場合に表示されます。

#### ④ ジョブの情報やプリンターの状態

状態によって表示内容は変わります。

#### Ct -

タップすると、未処理(未読、未印刷、未転送)のファク ス受信データの一覧を表示します。数字は未確認の受信文 書件数です。

#### ジョブ / 状態 ※

タップすると、ジョブ状態やプリンターの状態などが確認 できます。数字は実行待ちのジョブ数です。

#### 割り込み

実行中の印刷ジョブを中断して、他の印刷ジョブを割り込んで実行します。ただし、コンピューターから新しい印刷 データを割り込ませることはできません。

#### 用紙設定

給紙装置の用紙サイズと用紙種類を設定します。

#### 割り込み情報 / エラー情報 / ジョブ名 / 未読ファク スあり エラーや実行中のジョブ、割り込み中、未読ファクスなど

エラーや美行中のショノ、割り込み中、木読ファクスなど の有無が表示されます。

#### 停止ボタン

実行中のジョブを一時停止、または中止します。

#### 時計

表示すべきプリンターの状態がないときは、現在の時刻が 表示されています。

#### ※ [ジョブ / 状態] 画面

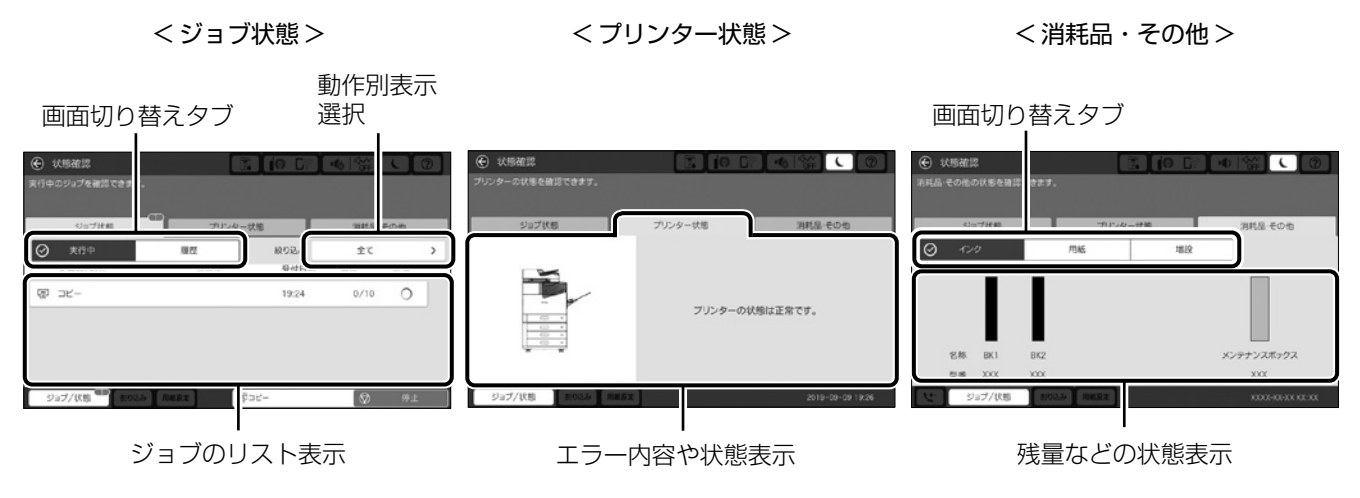

### □ メニュー画面

|                                                         |                              | <b>設定画面切替タフ</b><br>タップして表示を切 | <b>ブ</b><br>辺り替えます。                  | 0                                                           |
|---------------------------------------------------------|------------------------------|------------------------------|--------------------------------------|-------------------------------------------------------------|
| 列)コピー画面                                                 |                              | ∎ (0 cr • 1%<br>⊗ &          | ⑦<br>☆<br>お気に入り                      | - 操作ボタン領域<br>お気に入り:<br>タップすると、現在の設定を確定してお気に入り<br>リストを表示します。 |
| 基本設定<br>*** 濃度<br>© *** 濃度<br>© ***<br>通 倍率<br>100%     | □ 用紙設定<br>自動 □ 原稿種類<br>文字·写真 | 応用設定<br>1 2 3<br>4 5 6       | 1<br>1<br>9<br>9<br>9<br>9<br>1<br>9 | <b>リセット:</b><br>タップすると、ユーザー設定値に戻します。<br><b>プレビュー:</b>       |
| []] 両面設定<br>片面→片面                                       | 12 ベージ集約<br>しない              | 789                          |                                      | コピーやファクス送信則に、出力イメージを確認<br>できます。                             |
| <ul> <li>□ 仕上げ<br/>ソート(1部ごと)</li> <li>23ブ/状態</li> </ul> | ○ 製本 割り込み 割り込み               | 0 C                          |                                      | <b>スタート:</b><br>コピー / スキャン / ファクスの実行ボタンです。                  |

#### 設定項目

タップして変更します。設定値が複数ある項目は、設定画面が表示されます。 設定項目などに以下のマークが表示されている場合

- ▲ : 設定できない組み合わせのときに表示されます。タップして内容を ・確認してください。
- :その項目が初期値から変更されたことを表します。
- (1) : タップすると、説明が表示されます。

グレー表示:機能が無効か、設定を変更できない項目です。

# 印刷用紙のセット

用紙カセットへのセット

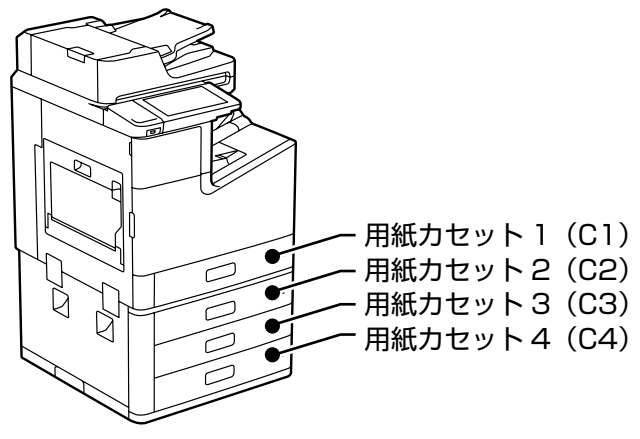

| 容量     | 600 枚(64g/m²)、550 枚(80g/m²)、<br>または用紙ガイドの▼マーク下の線まで                                                                                                    |
|--------|----------------------------------------------------------------------------------------------------|
| 対応サイズ  | A3 <b>ア</b> 、A4 <b>ア</b> 、A5 <b>ア</b> 、B4 <b>ア</b> 、<br>B5 <b>ア</b> 、11 × 17 in <b>ア</b> 、Legal <b>ア</b> 、<br>Letter <b>ア</b> 、Executive <b>ア</b><br>ユーザー定義サイズ:縦139.7 ~ 297mm、<br>横182 ~ 431.8mm<br>自動両面可能なユーザー定義サイズ:<br>縦139.7 ~ 297mm、横182 ~ 431.8mm |
| 用紙種類   | 160g/m <sup>2</sup> までの普通紙(再生紙含む)と厚紙、<br>上質紙                                                                                                    |
| 紙厚(坪量) | $0.08 \sim 0.17$ mm (60 $\sim 160$ g/m <sup>2</sup> )                                                                                                    |

プリンターが動作していないことを確認し、用紙カセットを引き出す

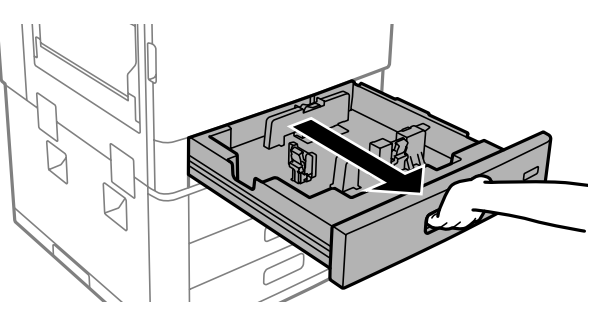

!重要

カセットはゆっくり抜き挿ししてください。

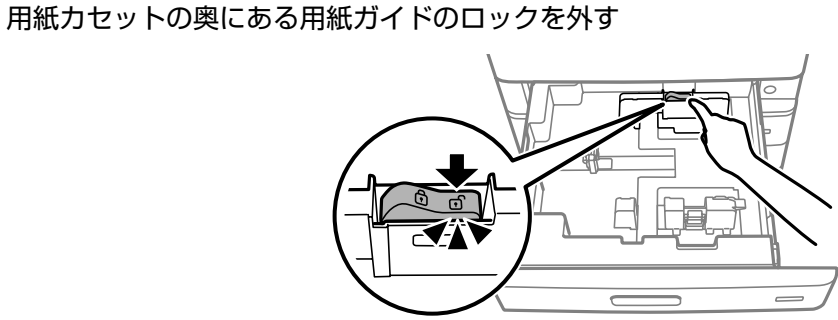

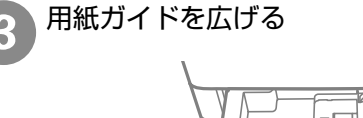

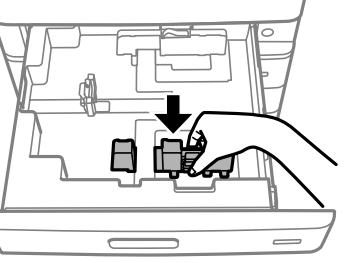

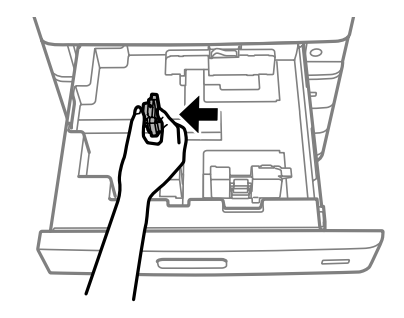

А

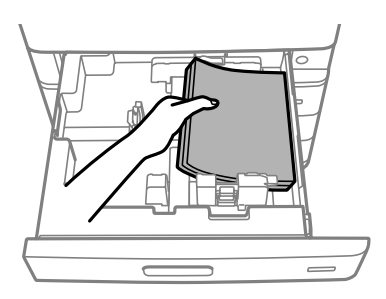

片面印刷の場合は、印刷する面を下にして セットしてください。

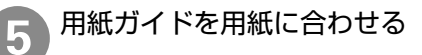

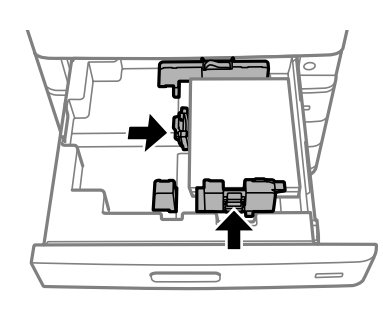

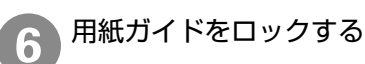

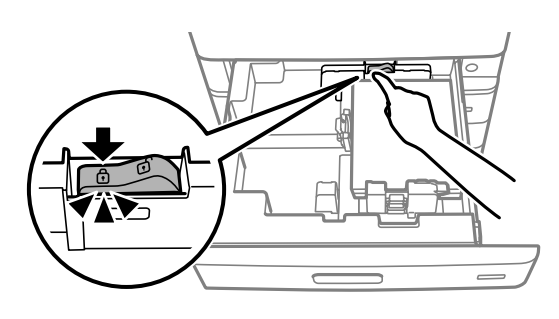

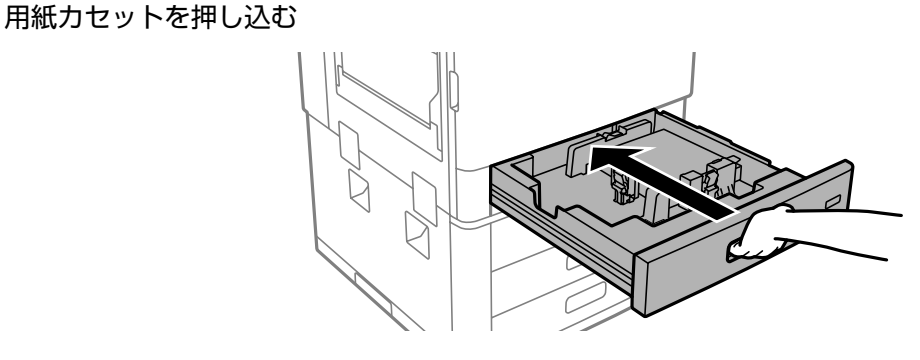

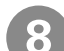

8 操作パネルでセットした用紙のサイズと種類を設定する

✿ 設定 C1 以下の用紙情報で正しいですか?異なる場合は変更してください。 ● 操作方法を見る 用紙サイズ A4 🖓 用紙種類 普通紙1 (64-75g/m2) 穴あき用紙 77 OB 用紙サイズの自動検 知 オン 🜑 ジョブ/状態 割り込み

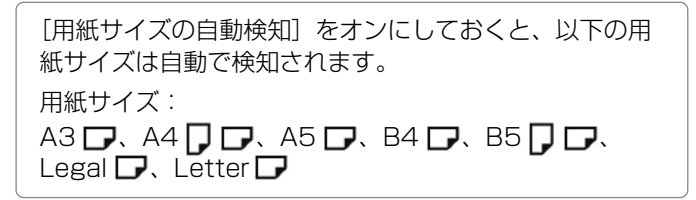

## 手差しトレイへのセット

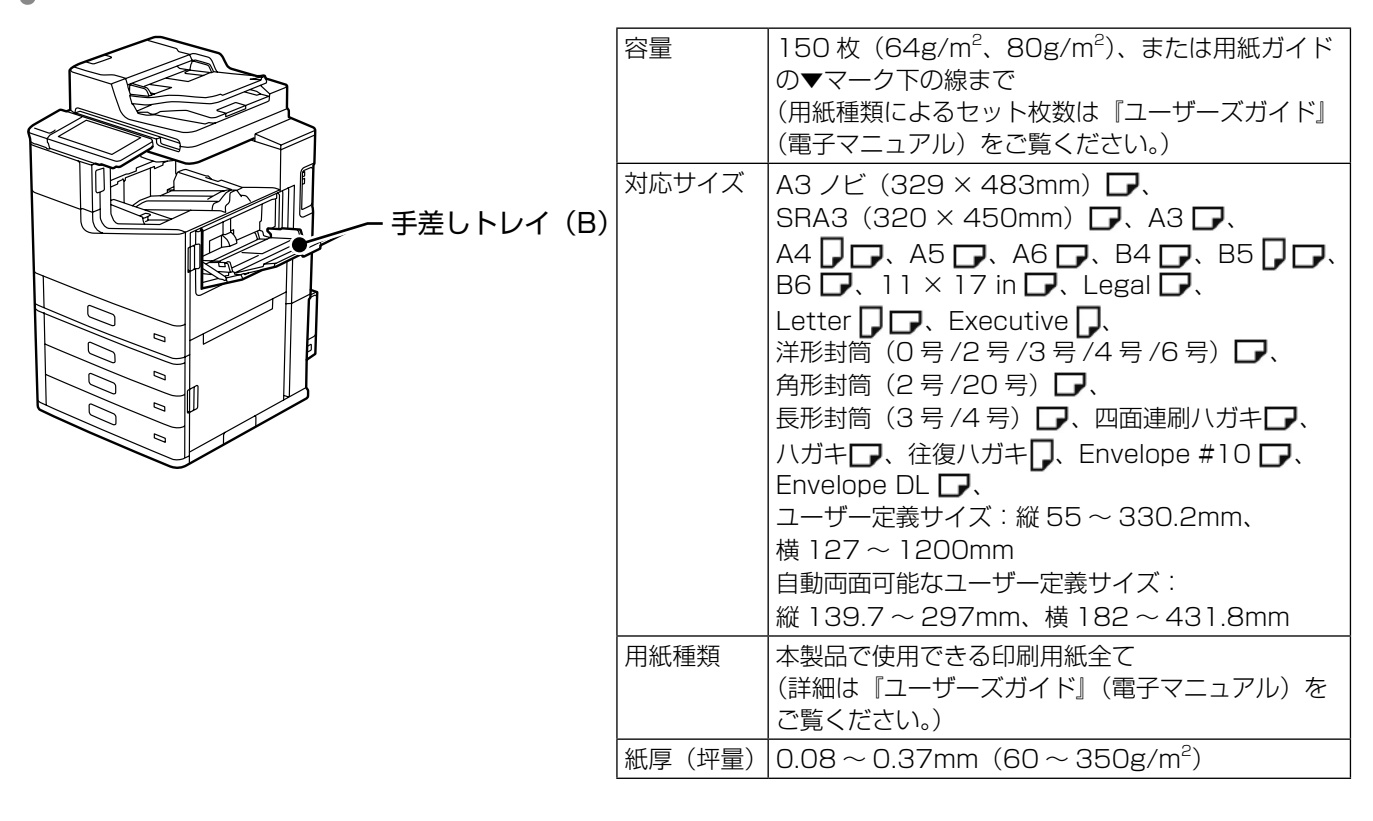

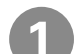

手差しトレイを開けて引き出す

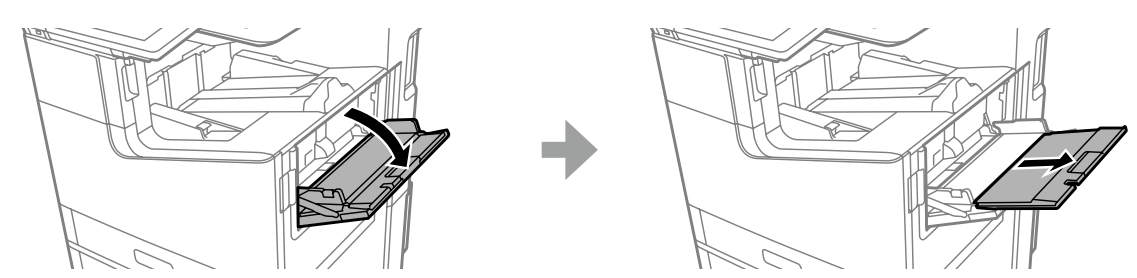

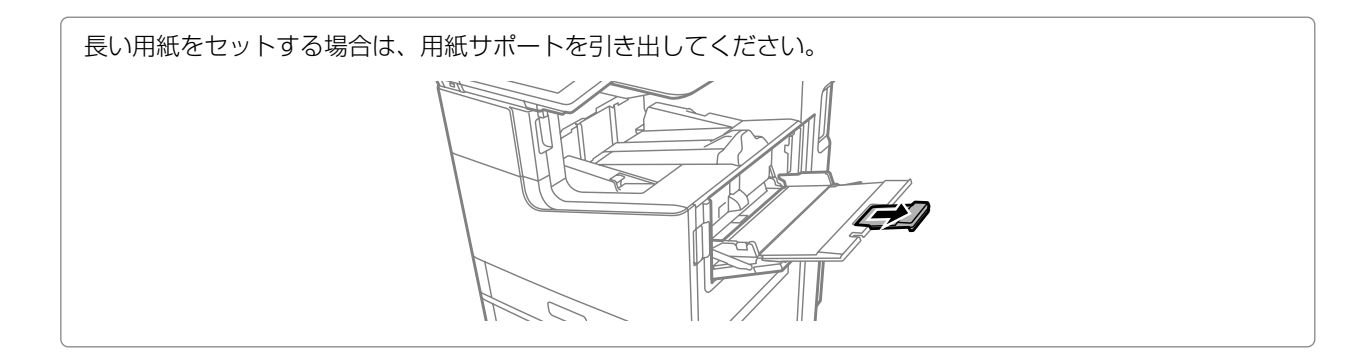

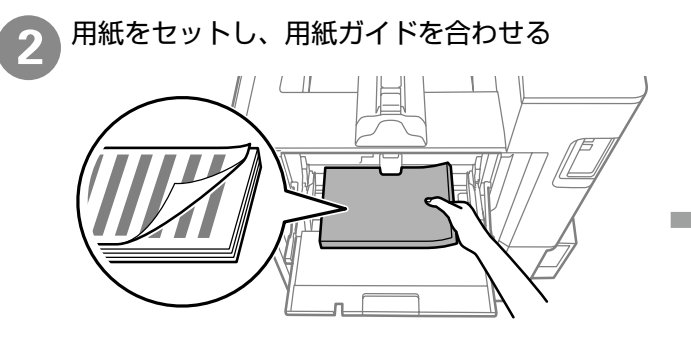

① 印刷する面を上にしてセットする

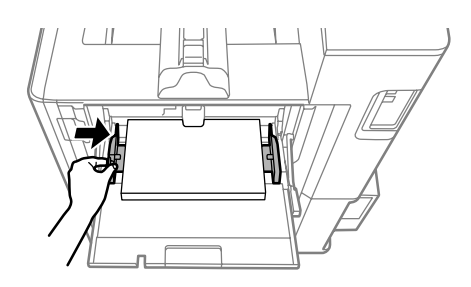

② 用紙ガイドを用紙の端に合わせる

3

用紙設定画面でサイズと種類を登録する

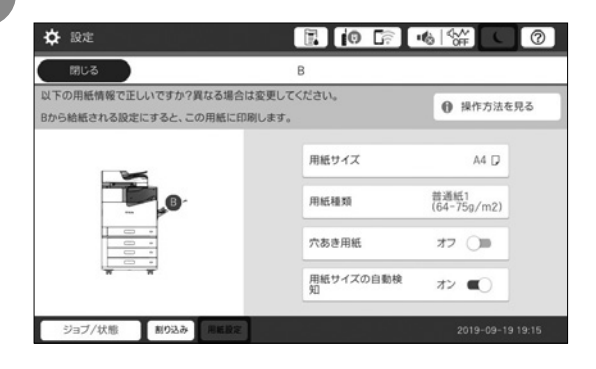

| [用紙サイズの自動検知]をオンにしておくと、以下の用<br>紙サイズは自動で検知されます。 |
|-----------------------------------------------|
| 用紙サイズ:                                        |
| A3 ノビロ、SRA3 ロ、A3 ロ、A4 🗍 ロ、A5 🗗、               |
| B4 🗗 、 B5 🗍 🗗 、 B6 🗗 、 11 × 17 in 🗗 、         |
| Letter D、Executive D、角形封筒(2 号 /20 号) D、       |
| 長形封筒(3 号 /4 号) 🖵 、四面連刷八ガキ 🖵 、                 |
| ハガキ 🖵 、往復ハガキ 🖵                                |

# セットに注意が必要な用紙

### □ 封筒のセット

手差しトレイにセット

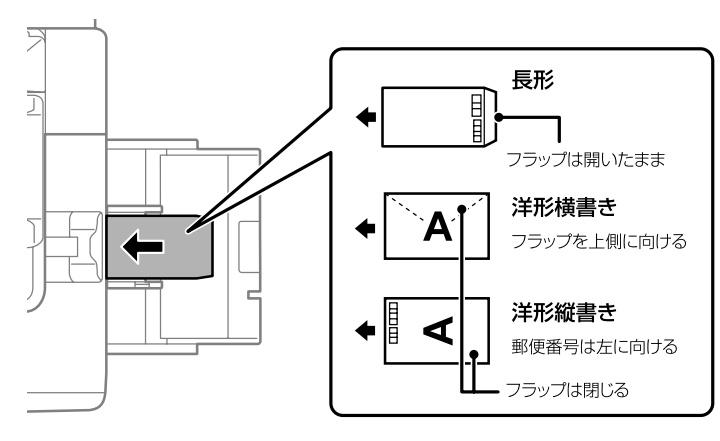

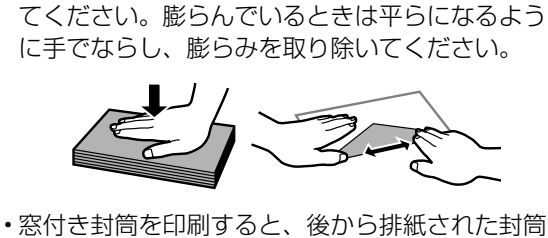

セットする前に、封筒をよくさばいて端面を整え

 窓付き封筒を印刷すると、後から排紙された封筒 が窓枠に引っかかり紙詰まりになることがありま す。排紙された封筒は1枚ごと取り除くことを お勧めします。

🗆 ハガキのセット

手差しトレイにセット

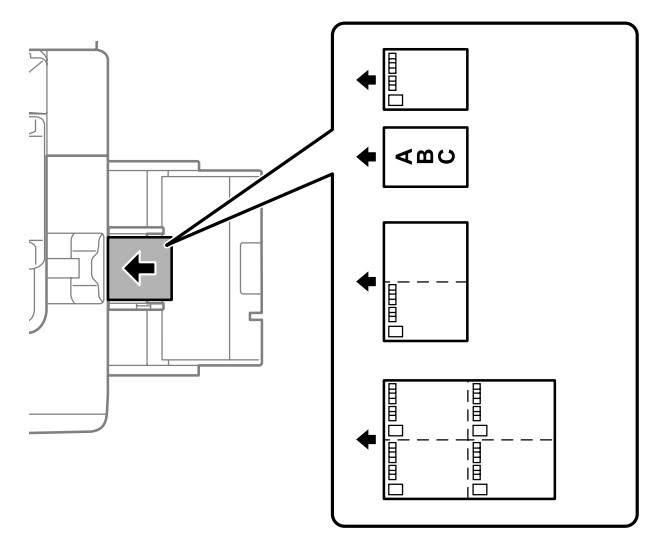

- ・手動で両面に印刷するときは、印刷した面を十分 に乾かしてから裏面に印刷してください
- ・ハガキの両面に印刷するときは、宛名面を先に印 刷してください。

## 🗅 穴あき用紙のセット

#### 【重要

- ・印刷データは、穴の位置にかからないように余白設定して作成してください。
- ・穴の位置が手前になるようにセットしてください。間違ったセット方法で印刷すると、内部のインク汚れや紙詰まりの恐れがあります。

#### 手差しトレイにセット

対応サイズ:

A6 🔽、A5 🗗、A4 🗍 🗗、B6 🗗、B5 🗍 🗗、Executive 🗍、Letter 🏳 🗗 ユーザー定義サイズ:297mm × 297mm まで

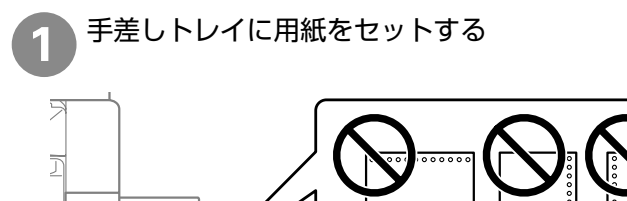

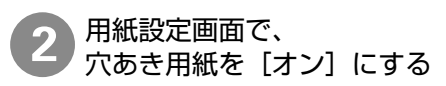

| 閉じる                               |                            | В              |                     |
|-----------------------------------|----------------------------|----------------|---------------------|
| 以下の用紙情報で正しいですか<br>Bから給紙される設定にすると、 | ?異なる場合は変更して<br>この用紙に印刷します。 | てください。         | 操作方法を見る             |
|                                   |                            | 用紙サイズ          | A4 🔽                |
| .0                                |                            | 用紙種類           | 普通紙1<br>(64-75g/m2) |
|                                   |                            | 穴あき用紙          | #> 🕥                |
| <del>R</del>                      |                            | 用紙サイズの自動検<br>知 | #> < /              |
| ジョブ/分離 1003.3                     | ( BERR )                   |                | 2019-09-1           |

用紙力セットにセット

対応サイズ:

A5 **」**、A4 **」 」**、B5 **」 」**、Executive **」**、Letter **」 」** ユーザー定義サイズ: 297mm × 297mm まで

.....

.........

穴の位置は手前

用紙カセットに用紙をセットする

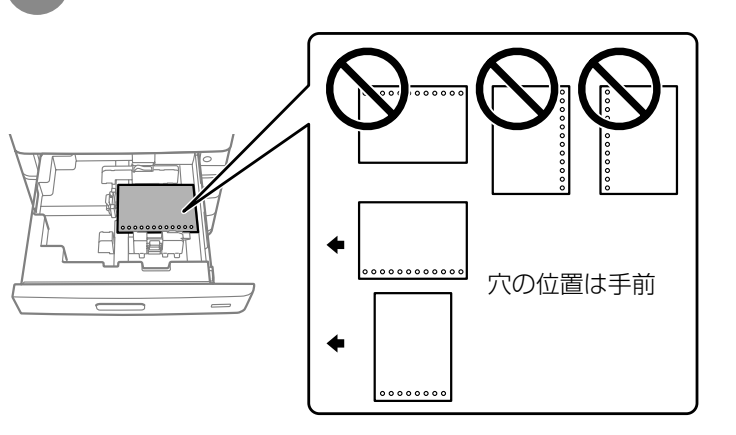

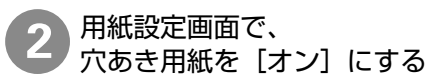

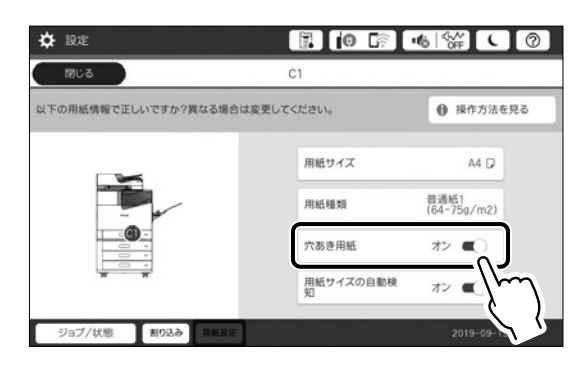

## □ 長尺紙のセット

手差しトレイにセット(1枚ずつ)

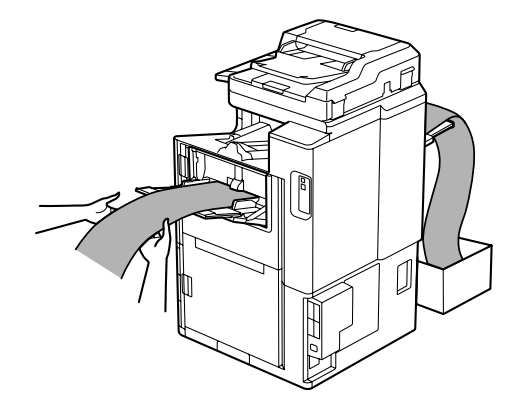

### □ ユーザー定義サイズの用紙セット

#### 手差しトレイにセット

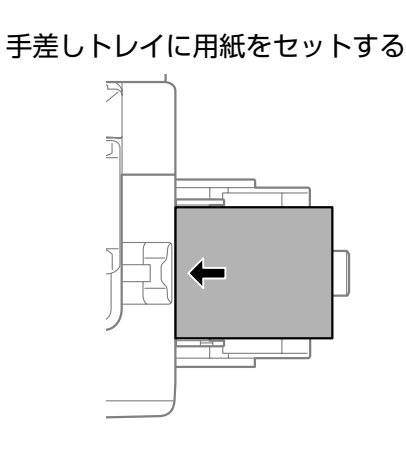

用紙カセットにセット

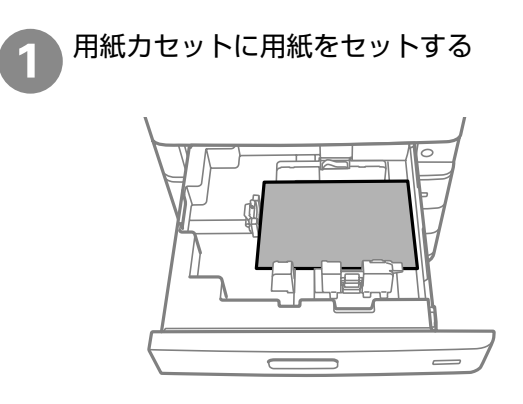

準 備

用紙設定画面で[用紙サイズの自動検知]を[オフ]にして、[用紙サイズ]-[ユーザー定義サイズ]を タップする

画面は手差しトレイを例にしていますが、用紙カセットでも手順は同じです。

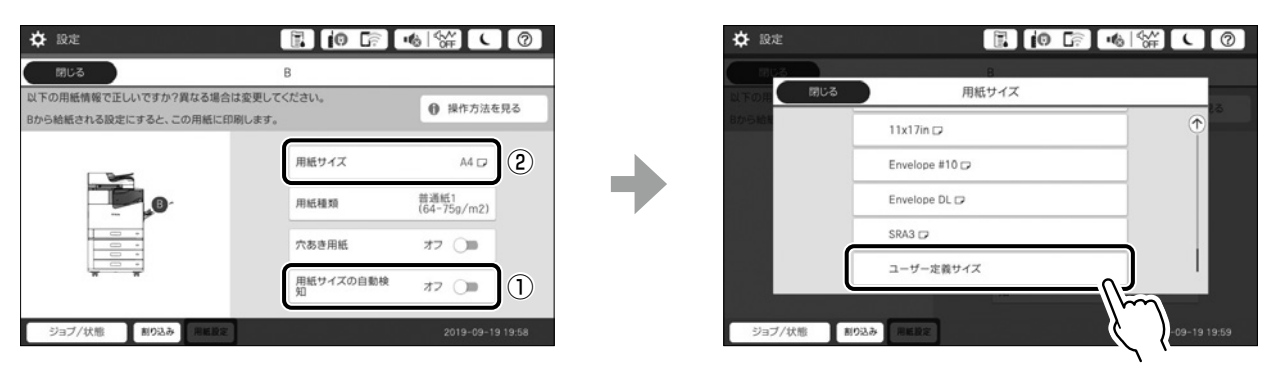

- ・セットした用紙を手で支えるときは、用紙の端に 触らないようにしてください。
- ・用紙がフェイスアップ排紙トレイから落ちる場合 は、箱などを準備して用紙が床面に付かないよう にしてください。
- ・排紙中の用紙に触らないでください。手が傷ついたり、印刷品質が悪くなったりします。

登録済みのサイズを選択するか、[直接入力]をタップしてサイズを入力する

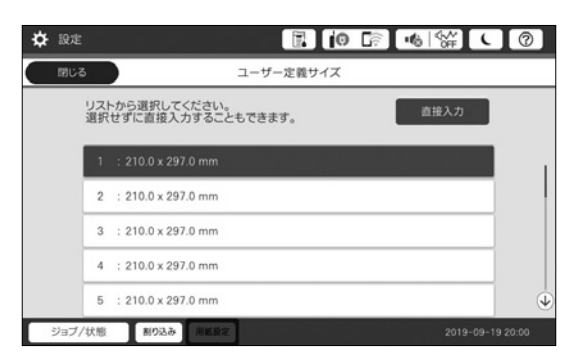

よく使うユーザー定義サイズをリストに登録できます。ホーム画面で[設定]-[本体設定]-[プリンター設定]の[給 紙装置設定]-[ユーザー定義サイズリスト]の順に選択し、用紙サイズを設定してください。

## 使用できない用紙

次のような用紙は使用しないでください。紙詰まりや印刷汚れ、プリンターの故障の原因になります。

- ・吸湿して波打っている、湿っている、反っている、丸まっている、折りがある、破れている、切れている、厚 すぎる、薄すぎる用紙
- ・片面に印刷後、乾燥していない用紙
- 他のインクジェットプリンター、熱転写プリンター、ページプリンターなどのプリンターや、複写機で印刷した用紙
- ・ミシン目のある用紙
- ・シールなどが貼ってある用紙、のり、ステープル(ホチキス)、クリップが付いた用紙
- ・のり付けや接着の処理が施された封筒、二重封筒、フラップが円弧や三角形状の長形封筒や角形封筒
- フラップを一度折った長形封筒や一度折った往復ハガキ
- ・ 写真店などでプリントした写真ハガキや絵ハガキなど、厚いハガキ

### 用紙の取り扱いについて

- ・用紙のパッケージやマニュアルなどに記載されている注意事項をご確認ください。
- ・用紙を複数枚セットするときは、よくさばいて紙粉を落とし、端を整えてください。

## 用紙の保管

以下の点に注意して保管してください。

- ・開封後に残った用紙は、湿気を吸わないようポリ袋などに入れて密封してください。
- ・湿気の少ない場所に保管してください。また用紙を濡らさないようにしてください。
- ・直射日光を避けて保管してください。
- ・用紙は立てかけないで、平らな場所に置いてください。

以上のように保管していても、環境によっては印刷品質の低下や紙詰まりが起こることがあります。保管後に使用する 際は、一度少量の用紙をセットし、紙詰まりや印刷汚れが起きないかお試しください。

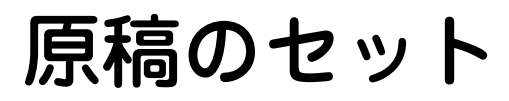

# 原稿台へのセット

#### 原稿台にセットできる原稿

| サイズ | 最大 297 × 431.8mm |
|-----|------------------|
| 重さ  | 最大 2kg           |

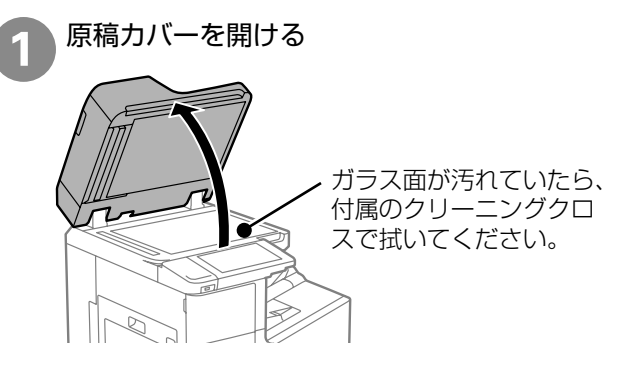

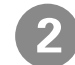

スキャンする面を下にして、原点マークに合わせて原稿を置く

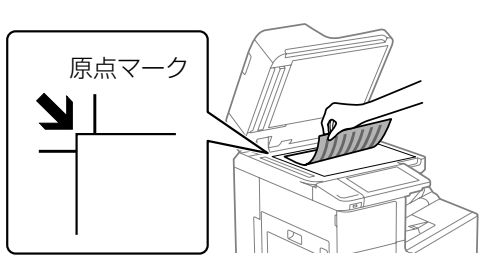

- ・上端から最大 1.5 mm、左端から最大 1.5 mm の範囲はスキャンできません。
- ・ADF と原稿台の両方に原稿がセットされてい るときは、ADF のスキャンが優先されます。

#### 封筒をセットする場合

#### 長形封筒

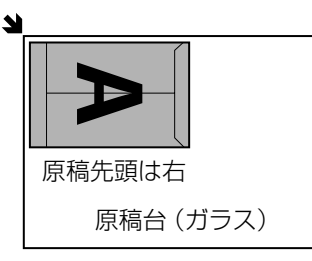

#### 洋形封筒(横書き)

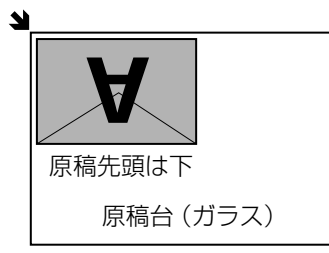

洋形封筒(縦書き)

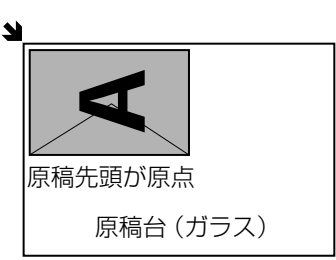

#### !重要

封筒は、ふた(フラップ)を閉じてセットして ください。ガラス面に接着剤が付着して画像汚 れの原因になります。

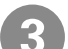

原稿カバーをゆっくり閉める

#### <u>∧</u>注意

原稿カバーを閉めるときは、手や指を挟まな いように注意してください。けがをするおそ れがあります。

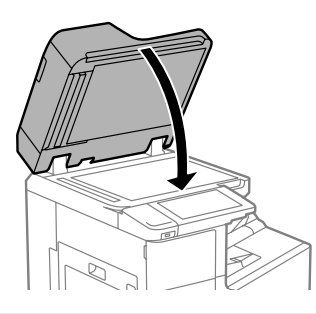

#### !重要

- ・原稿台や原稿カバーに強い力をかけないでく ださい。破損するおそれがあります。
- ・原稿を強く押さえ付けないでください。強く 押さえ付けると、読み取った画像にシミやム ラ、斑点が出ることがあります。
- ・折り跡やしわがある原稿は、折り跡やしわを 伸ばし、原稿台に密着するようにセットして ください。原稿台に原稿が密着していない部 分の画質がぼやける場合があります。
- 厚みのある原稿(本など)を読み取る際は、 原稿台に照明などの光が直接入らないように してください。原稿サイズが自動で検出でき ないことがあります。
- ・原稿の読み取りが終了したら、原稿を取り除 いてください。長時間セットしたままにする と、原稿台に張り付くことがあります。

原稿サイズ: A3 ~ A5 は自動で検知されます。 自動で検知されないときは、原稿をセットし直 してください。用紙サイズや形状(封筒など) によって自動検知ができません。その場合は手 動でサイズを指定してください。

# ADF へのセット

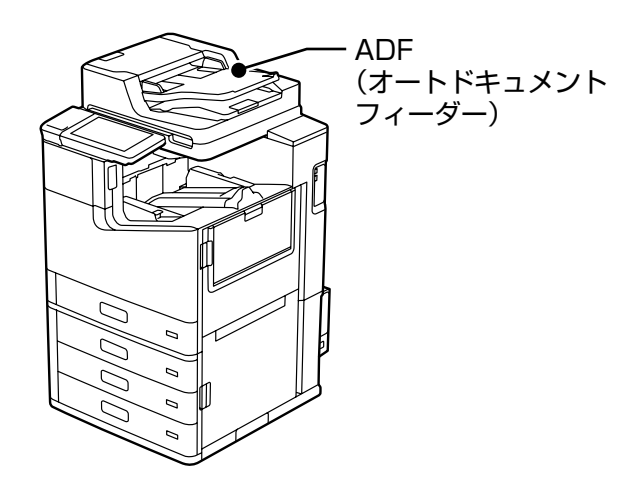

| 対応原稿サイズ | A6 <b>D</b> ~ A3 <b>D</b> /11 × 17 in <b>D</b><br>(最大 297 × 431.8mm)                               |
|---------|----------------------------------------------------------------------------------------------------|
| 用紙種類    | 上質紙、普通紙、再生紙                                                                                        |
| 紙厚(坪量)  | 片面スキャン時:38g/m <sup>2</sup> ~128g/m <sup>2</sup><br>両面スキャン時:50g/m <sup>2</sup> ~128g/m <sup>2</sup> |
| セット可能枚数 | 150 枚 (80g/m <sup>2</sup> )、または 16.5 mm<br>まで                                                      |

・ADF にセットできる原稿であっても、紙の特性や 品質などよって通紙できないことがあります。また、 読み取り品質に影響を及ぼすこともあります。

・写真や貴重な原稿は ADF にセットしないでくだ さい。給紙エラーによって、原稿しわが入ったり損 傷したりすることがあります。原稿台を使ってス キャンしてください。

#### !重要

以下のような原稿はセットしないでください。紙詰ま りの原因になります。

- ・折り跡やしわがある、破れている、劣化している、反っ ている原稿
- ・ルーズリーフや穴の開いた原稿
- ・のりやホチキスの針、クリップなどが付いている原稿
- シールやラベルなどが貼られている原稿
- ・形が不規則、裁断角度が直角でない原稿
- ・とじられて(製本されて)いる原稿
- ・透明や半透明な原稿(OHP シートなど)、感熱紙や 裏カーボンのある原稿
- ・印刷直後の原稿(乾燥していない、熱を持っている、 など)

📄 ADF 原稿ガイドを動かして原稿をセットする

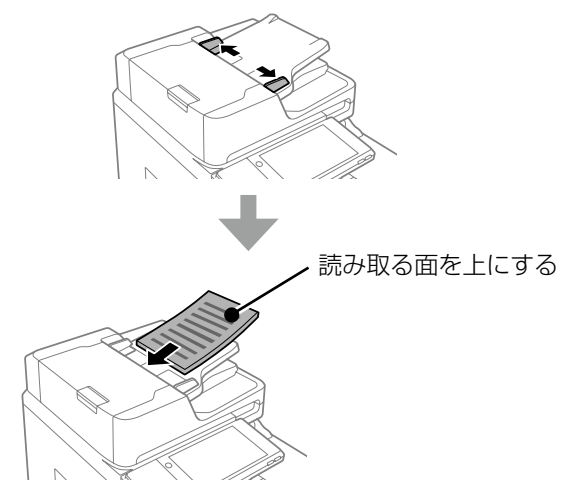

#### サイズが異なる原稿(原稿サイズ混載)を一度に コピーする場合

A4 長辺と A3 短辺のように幅が同じ原稿は混在 させてセットできます。

幅を揃えてセット

操作パネルで、コピーの[応用設定]タブの[原 稿サイズ混載]を[オン]に設定してから、コピー します。

#### 2枚の原稿を1枚の用紙に割り付けて(ページ集 約)コピーする場合

操作パネルで、コピーの [基本設定] タブ - [ペー ジ集約] - [2in1] の順にタップし、セットした原 稿の向きに合わせて [原稿セット方向] を指定し ます。

セットした原稿の向き

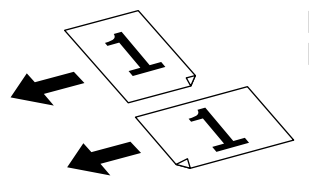

[原稿セット方向] は [**読める向き**] を指定

セットした原稿の向き

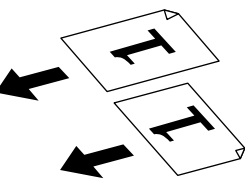

[原稿セット方向]は [**左向き**]を指定

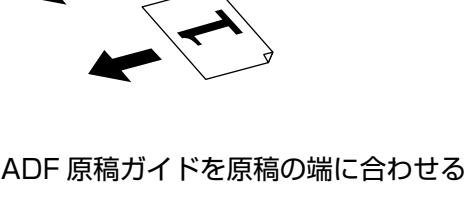

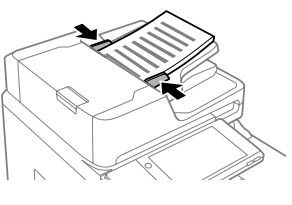

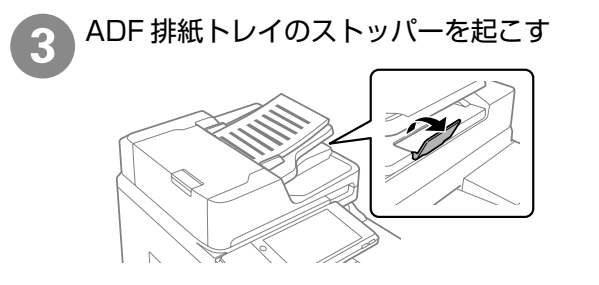

## !重要

スキャン中に原稿を追加しないでください。

# アドレス帳の管理

アドレス帳に宛先を登録しておくと、ファクス番号 やメールアドレス、ネットワークフォルダーを指定 するときに、宛先を簡単に呼び出せます。宛先は 2000 件まで登録できます。

操作時にパスワードの入力画面が表示された場合は、 管理者に確認してください。

宛先を登録する ホーム画面から[設定]-[アドレス帳管理]-[ア ドレス帳登録・変更]の順にタップする [新規登録] - [宛先を作成] をタップする 登録したい種類を指定する 必要な内容を入力する 必ず登録する項目は「必須項目」と表示されます。 ☆ 設定 0 Gr 4 ( 0 新規登録 登録番号 0001 登録名 登録名を入力してください。 よみがな(検索名) ジョブ/状態 割り込み 用紙設定 [OK] をタップする 5

- ファクスやスキャンの[アドレス帳]で
   をタップすると、宛先の登録ができます。
- ファクスやスキャン(メールメニュー)の履 歴からも宛先を登録できます。履歴の一覧か ら登録したい宛先の[>]をタップし、国を タップします。

## グループ登録する

- 1 ホーム画面から[設定]-[アドレス帳管理]-[ア ドレス帳登録・変更]の順にタップする
- 2 [新規登録] [グループを作成] をタップす る
  - 登録したい種類を指定する フォルダーはグループ登録できません。

3

- 4 必要な内容を入力して [グループに入れる宛 先] をタップする
- 5 リストからグループにしたい宛先を指定し、 [閉じる] をタップする

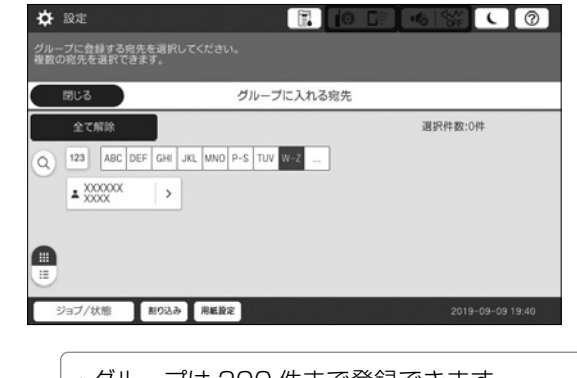

- ・グループは 200 件まで登録できます。
- 宛先を削除したいときは、もう一度タップします。

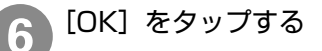

| ┃宛先(グループ)を編集する                                   | 登録した宛先の並び順を変更するときは、[並<br>び順変更]をタップして画面の指示に従ってく<br>ださい。                                                                                                    |
|--------------------------------------------------|----------------------------------------------------------------------------------------------------|
| 1 ホーム画面から[設定]-[アドレス帳管理]-[ア<br>ドレス帳登録・変更]の順にタップする | 4 [閉じる] をタップする                                                                                                    |
| 2 編集する宛先(グループ)を選択し、[編集]<br>をタップする                | アドレス帳のその他の機能                                                                                                    |
| ************************************             | <ul> <li>ホーム画面の[設定] - [アドレス帳管理] から選択できます。</li> <li>アドレス帳印刷:<br/>登録したアドレス帳を印刷します。種類の選択と<br/>印刷範囲の指定ができます。</li> <li>アドレス帳表示方法設定:<br/>タイル表示かリスト表示を指定します。</li> <li>アドレス帳検索設定:<br/>検索条件を指定します。</li> <li>コンピューターからのアドレス帳管理</li> <li>Web Config から、プリンター本体のアドレス帳の<br/>登録やバックアップができます。</li> <li>詳しくは、『ユーザーズガイド』(電子マニュアル)<br/>をご覧ください。</li> </ul> |
| ┃ 宛先タブに登録する(常用登録)                                |                                                                                                    |
| 頻繁に使う宛先を、ファクスやスキャンの宛先タブ<br>に登録できます。              |                                                                                                    |
| 1 ホーム画面から[設定]-[アドレス帳管理]-[常<br>用管理]の順にタップする       |                                                                                                    |
| 2 登録したい種類を指定し、[常用編集] をタッ<br>プする                  |                                                                                                    |
| 3 りストから頻繁に使う宛先を指定し、[OK]<br>とタップする                |                                                                                                    |

準備

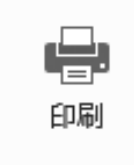

, *III* 

# コンピューターからの印刷の流れ

アプリケーションソフトによってメニューや操作が異なります。

1 アプリケーションの印刷メニューか ら、プリンターを選択する プリンター 名前を付けて保存 EPSON XX-XXXXX 8 準備完了 fo品l EPSON XX-XXXXX (Jpxxxxxx 上) 共有 進備完了 EPSON XX-XXXXX エクスポート 閉じる Epson Print Admin(xx.x.xxx.xx) 9 准備完了

2 [プリンターのプロパティ]を クリックする

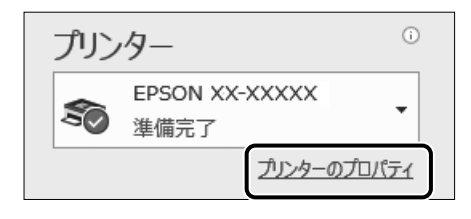

プリンタードライバーの画面が開きます。

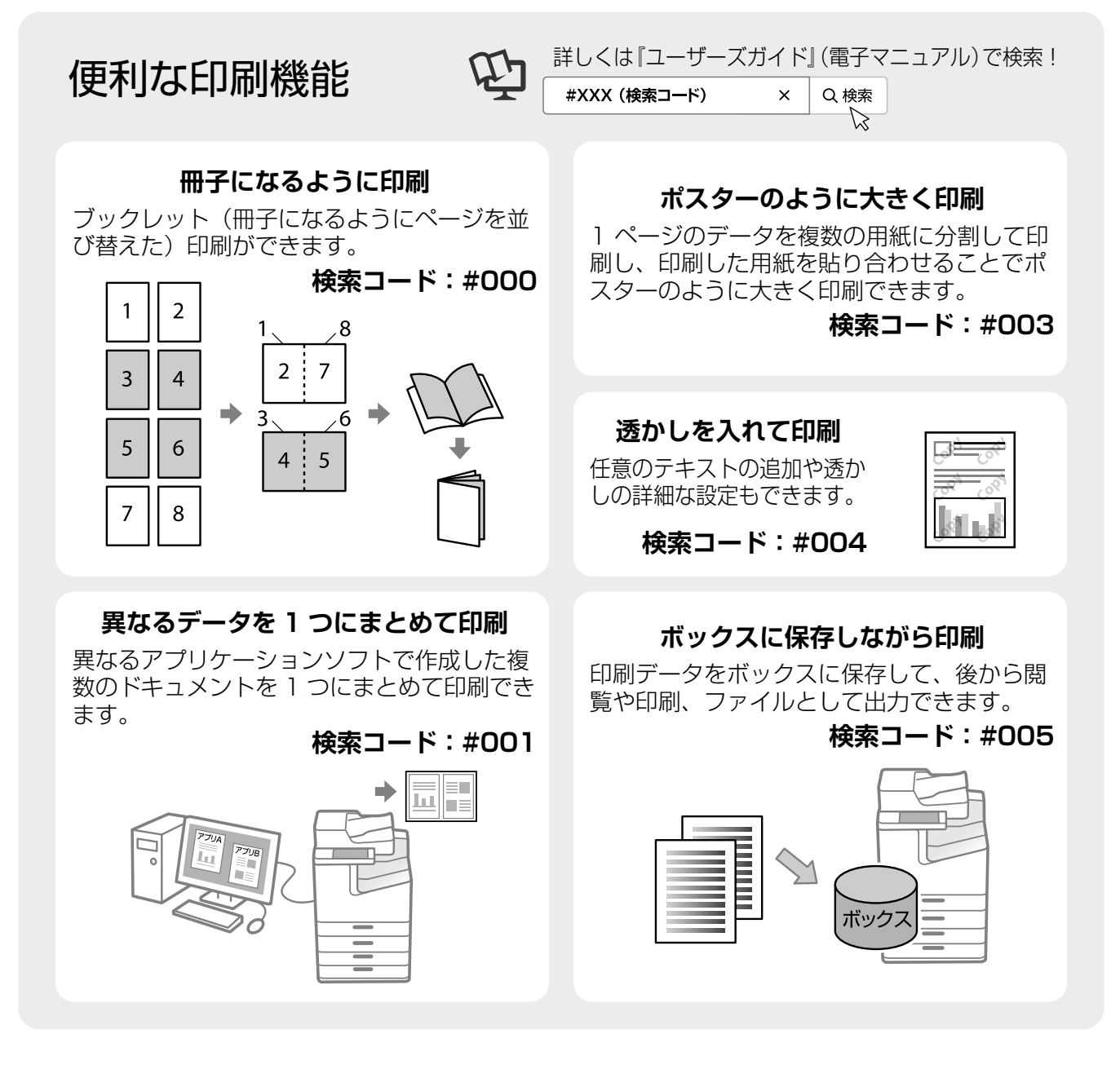

|                                                                                                    | ······                                                                                                    |
|----------------------------------------------------------------------------------------------------|----------------------------------------------------------------------------------------------------|
| 3 印刷設定して、[OK] をクリックする                                                                                                    | 4 部数を設定して、<br>[印刷]をクリックする                                                                                                    |
| ● EPSON 200000 印刷設定<br>● 中部の 2000000 印刷設定<br>● 中部の 2000000 印刷設定<br>● 中部の 2000000 印刷設定<br>● 中部の 2000000 印刷設定<br>● 中部の 2000000 印刷設定<br>● 中部の 20000000 印刷設定<br>● 中部の 20000000 印刷設定<br>● 中部の 20000000 印刷設定<br>● 中部の 20000000 印刷設定<br>● 中部の 200000000 印刷設定<br>● 中部の 200000000 印刷設定<br>● 中部の 200000000 印刷設定<br>● 中部の 2000000000 印刷設定<br>● 中部の 2000000000 印刷設定<br>● 中部の 20000000000000 印刷設定<br>● 中部の 2000000000000000000000000000000000000                                                                                                    | 部数: 1                                                                                                    |
| 7)期間を取っ戻す     1     12     12     13       日本町27/42~5系示     12     12     13     14       日本町27/12-5系示     12     13     14     14       日本町250(72)2-5 Line     14     14     14     14       日本町250(72)2-5 Line     14     14     14     14                                                                                                    |                                                                                                    |
| ちょうっとアドバイフ 田紙を節約して                                                                                                    |                                                                                                    |
| 西面印刷と割り付け印刷を併用すれば、用紙を節約できます。                                                                                                    |                                                                                                    |
| データ:A4、4ページ 印刷:                                                                                                    | A4 両面、1 枚                                                                                                    |
|                                                                                                    |                                                                                                    |
| プリンタードライバーの画面                                                                                                    |                                                                                                    |
| ● EPSON X000000 印刷設定 ×                                                                                                    |                                                                                                    |
| 田紙サイズ      A & 210 × 297 mm     日級サ方向     日級サ方向     日級サ方向     日級サ方向     日級サ方向     日級サ方向     日級サ方向     日級サ方向     日級サ方向     日級サ方向     日級サ方向     日級サ方向     日級サ方向     日級サ方向     日級サ方向     日級サ方向     日級サ方向     日級サ方向     日級サ方向     日級サ方向     日級サ方向     日級サ方向     日級サテー     日級サテー     日級サテー     印級助音     日級サテー     日級サテー     日本     日本 | <ul> <li>         商面印刷         <ul> <li>▲ オフ →</li> <li>▲ オフ →</li> <li>▲ オフ →</li> <li>▲ 「オフ →</li> <li>▲ 「「」 両面(自動) - 長辺とじ</li> <li>▲ 「」」 両面(自動) - 短辺とじ</li> </ul> </li> </ul> |
| 回 又香: (概年1)時     一面面印刷     「面面印刷     「面面印刷     「面面印刷     」     とじ方設定       () 少残量を表示     、     オフ     設定     設定       現在の設定を表示     パージ集約/ポスター     オフ     設定       初期最短に戻す     」     」     」       日の開ブレビューを表示     」     」     」       まとめてグリント Lite     OK     キャンセル     通用(A)     ヘルブ                                                                                                    | ページ集約1/ポスター<br>3<br>3<br>1<br>3<br>1<br>1<br>1<br>1<br>1<br>1<br>1<br>1<br>1<br>1<br>1<br>1<br>1                                                                                 |
|                                                                                                    |                                                                                                    |

操作の流れ

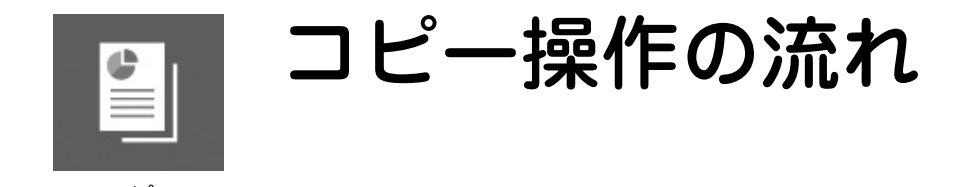

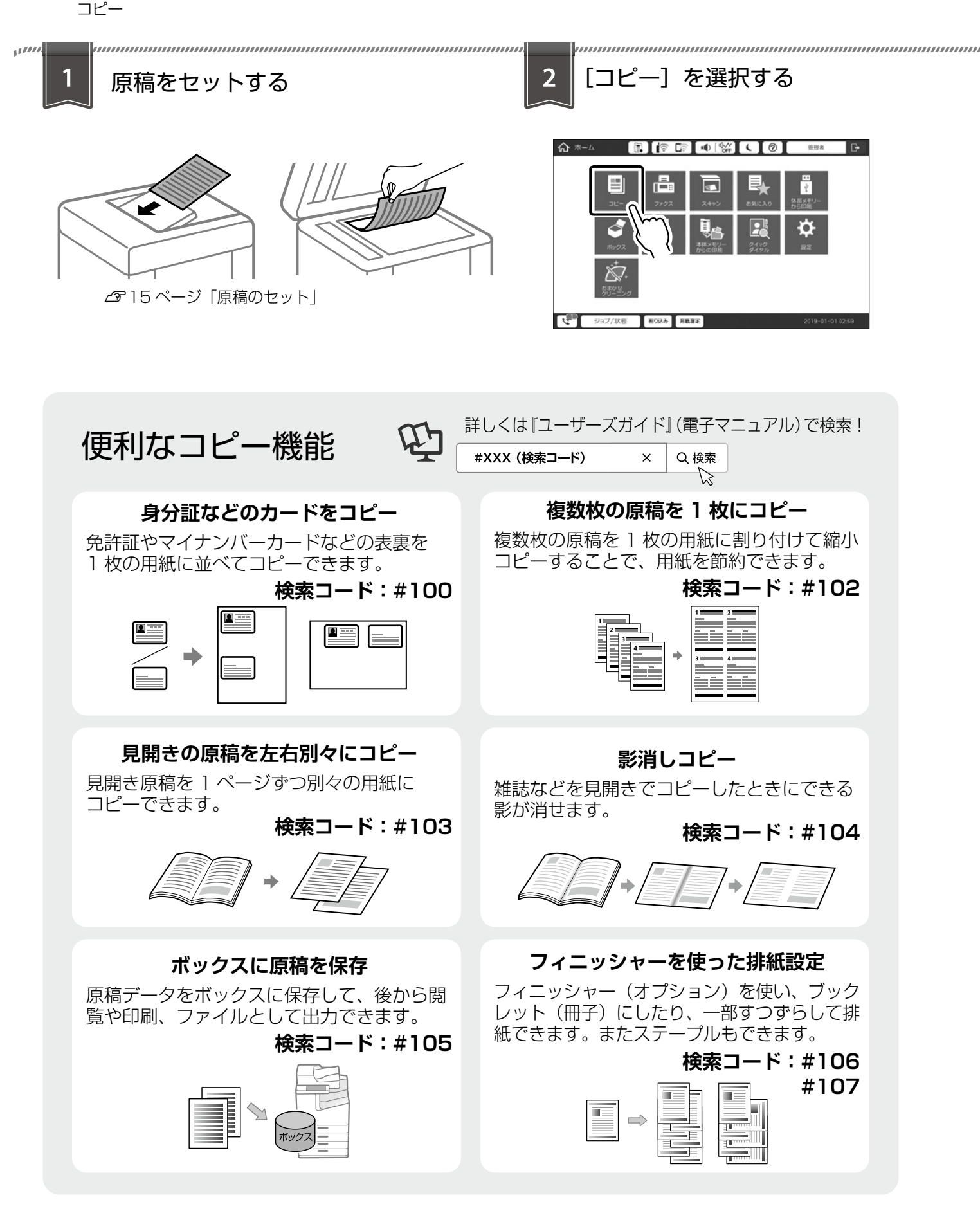

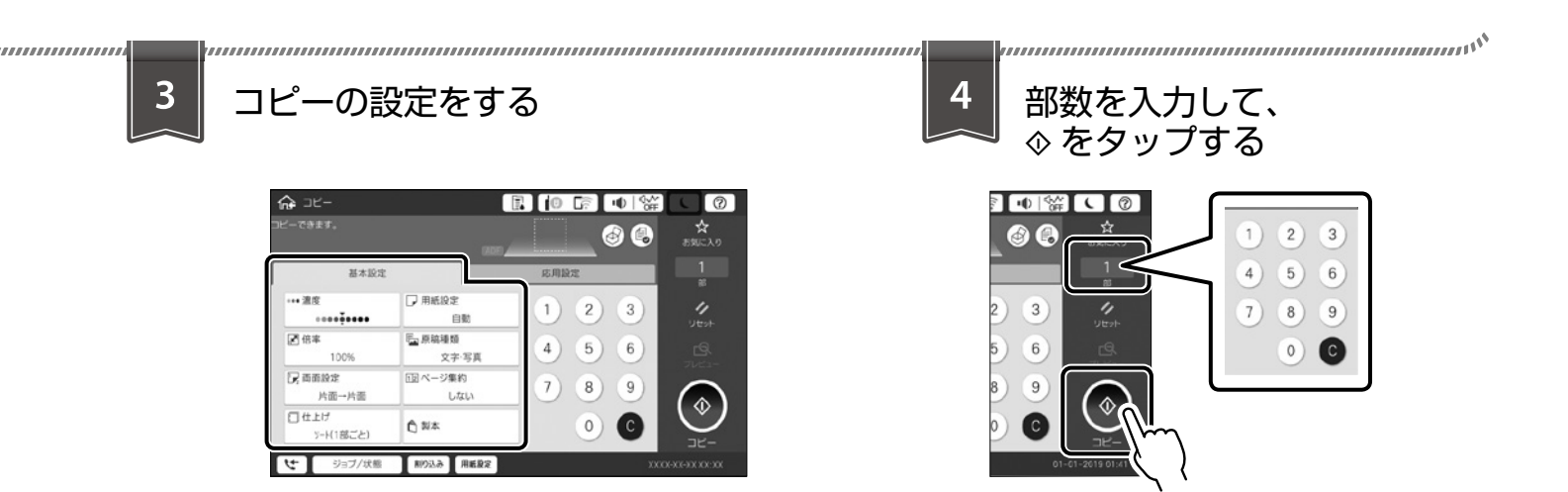

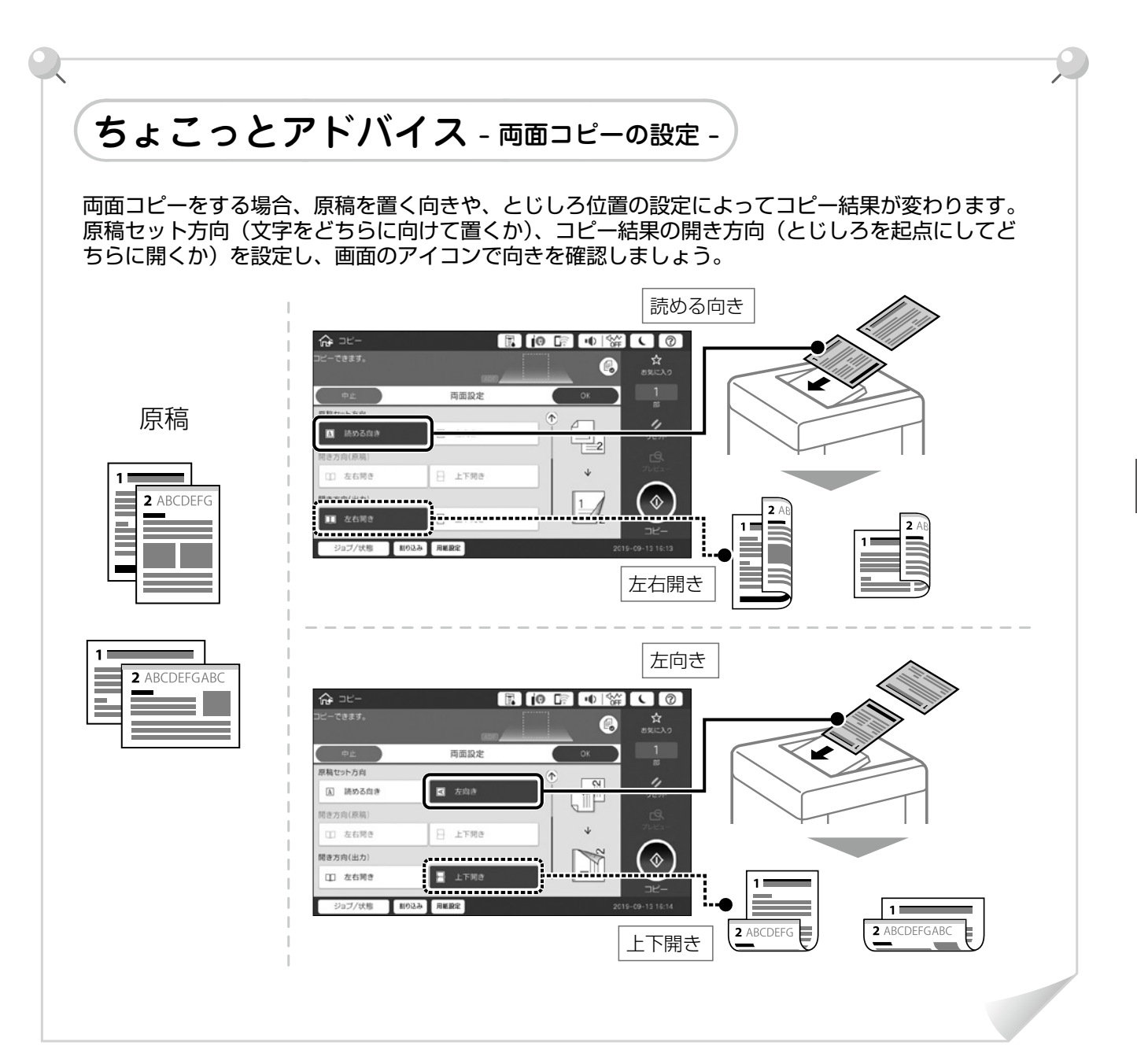

操作の流れ

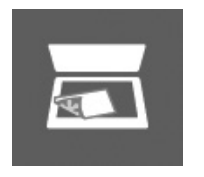

スキャン操作の流れ

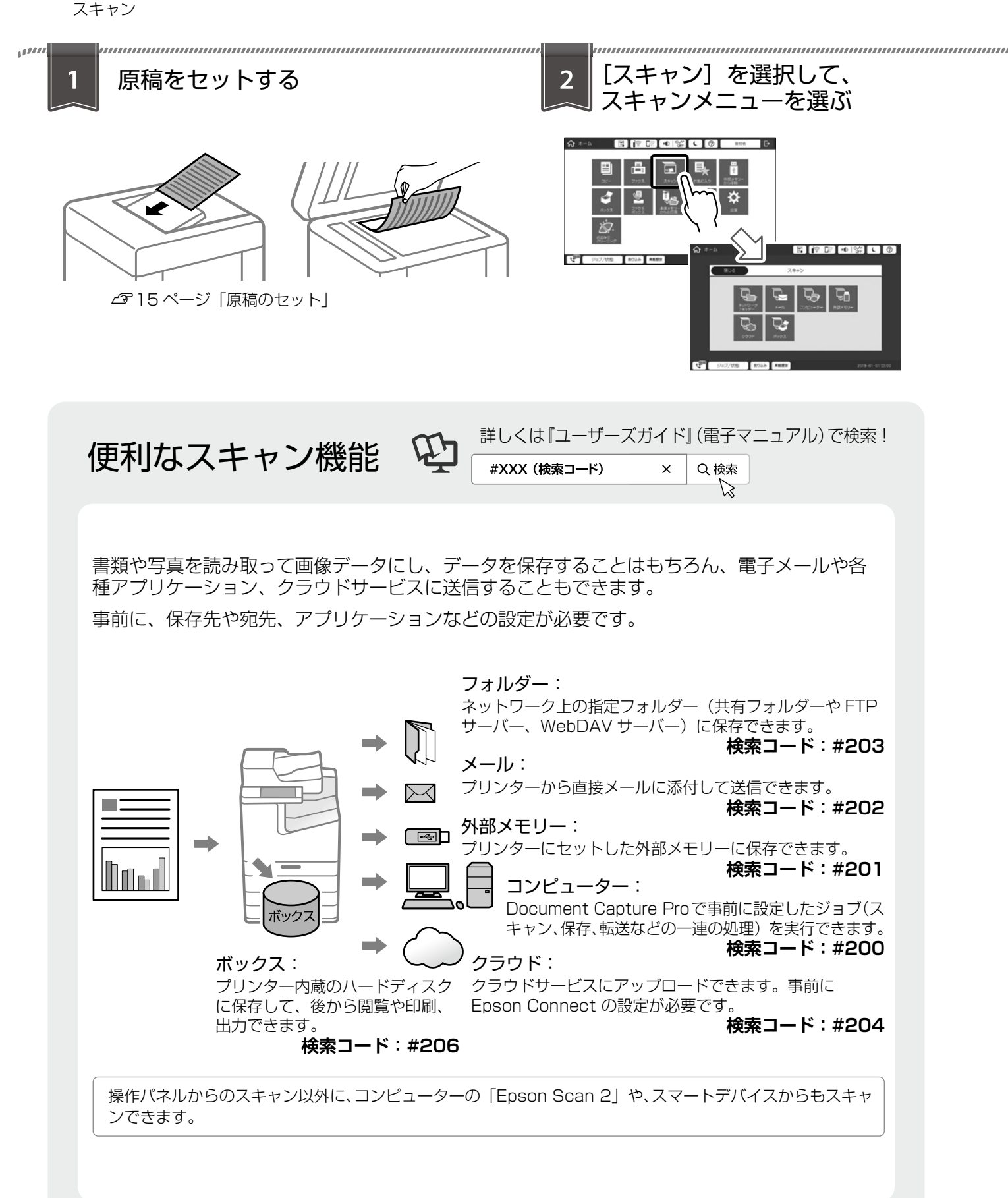

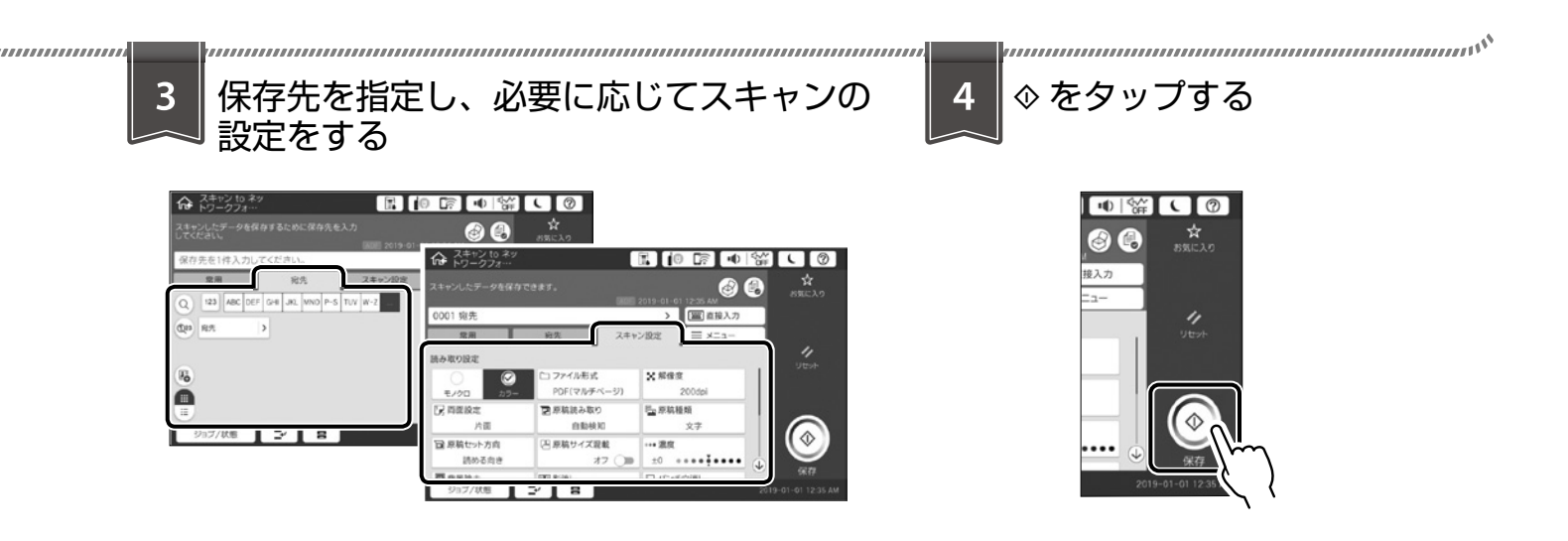

# ちょこっとアドバイス - 保存先・宛先の指定 -

保存先や宛先は、事前に登録されている宛先のリストから選択するか、直接入力して指定します。 指定できる件数はスキャンメニューによって異なります。

#### 常用タブ画面

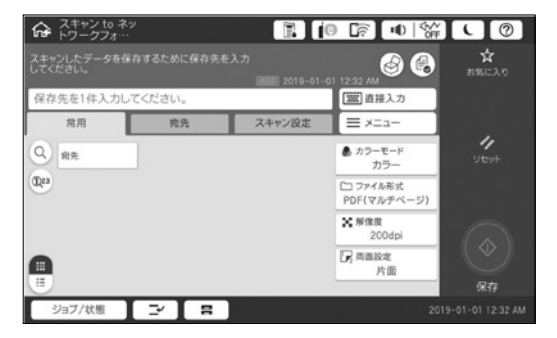

#### 宛先タブ画面

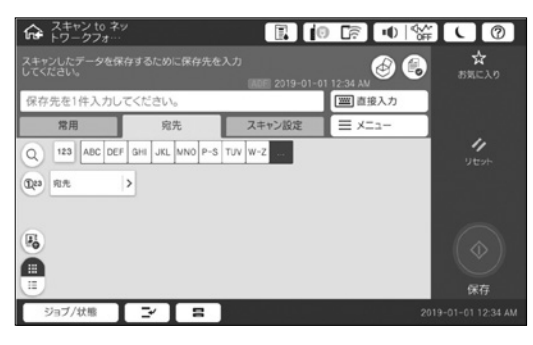

直接入力:

**宛先のリスト:** 登録されている宛先が表示されています。タップ して選択します。

**2** 宛先を新規に登録する場合にタップします。

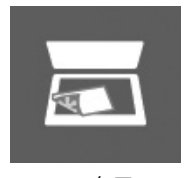

# ファクス操作の流れ

ファクスを使用するには、契約のうえ接続設定する必要があります。

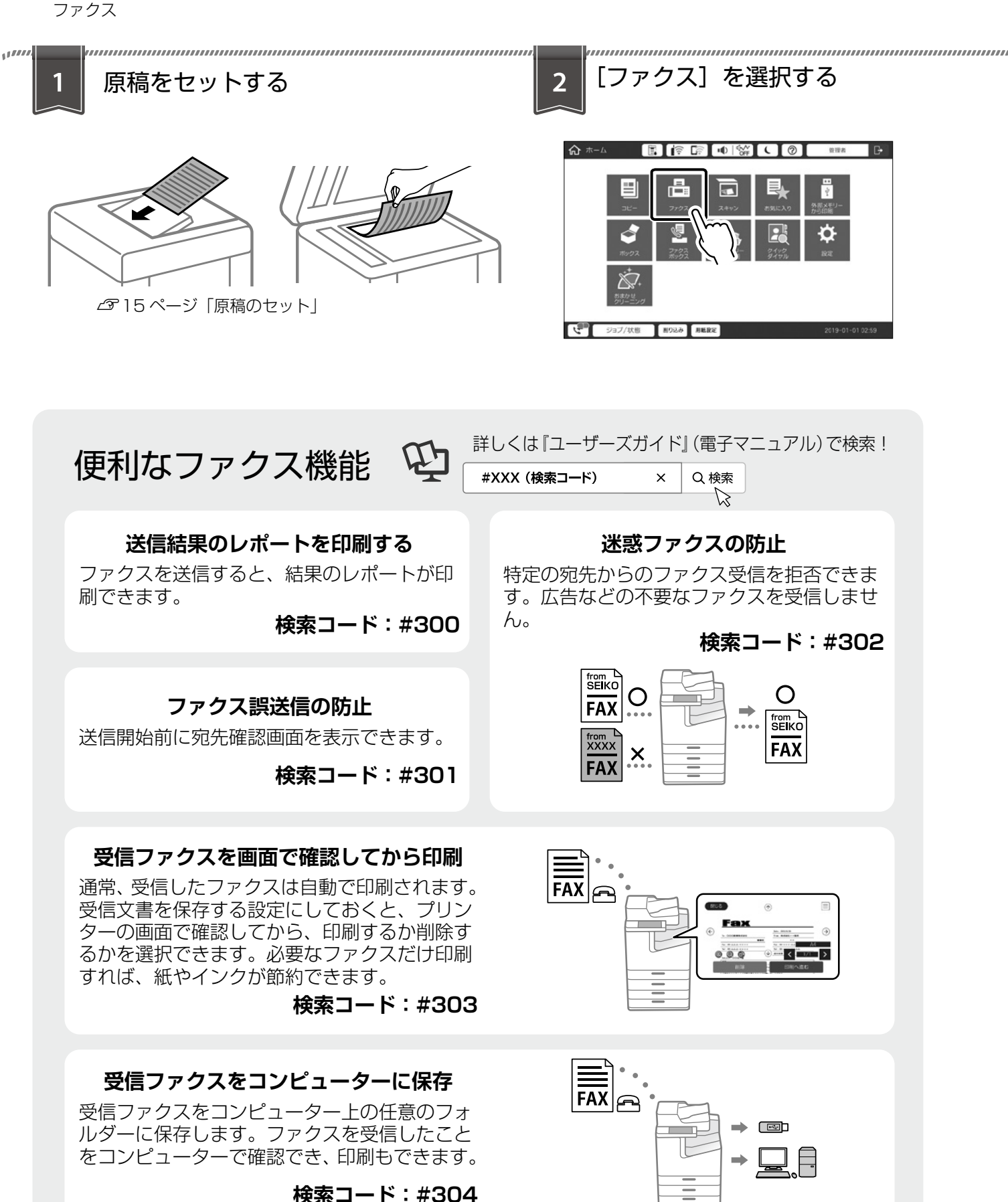

| <text></text>                                                               | 4 <ul> <li>             をタップする         </li> </ul>                                                                                                    |
|-----------------------------------------------------------------------------|----------------------------------------------------------------------------------------------------|
| ちょこっとアドバイス - 宛先の挑<br>宛先は、事前に登録されている宛先のリストから選択<br>指定できる件数は、モノクロ送信は 200 件まで、カ | 皆定 -<br>するか、直接入力して指定します。<br>ラー送信は 1 件のみです。                                                                                                    |
|                                                                             | <ul> <li>■ 値接入力:</li> <li>宛先のファクス番号を入力します。ダイヤ<br/>ル中にポーズ(約3秒の待ち時間)を入れ<br/>る場合はハイフン(-)を入力します。</li> <li>■ メニュー:</li> <li>ファクスレポート印刷やポーリング送信な<br/>どができます。</li> </ul> |
| (3)<br>(3)<br>(3)<br>(3)<br>(3)<br>(3)<br>(3)<br>(3)                        | 「宛先」タブ:<br>アドレス帳に登録されている宛先から指定<br>します。新規登録もできます。                                                                                                    |
|                                                                             | 「常用」タブ:<br>常用登録されている宛先から指定します。                                                                                                    |
| 送信<br>サョブ/状態 約02み 用紙配定 2019-01-01 12:00                                     | <b>宛先履歴</b> :<br>履歴リストから指定します。                                                                                                    |

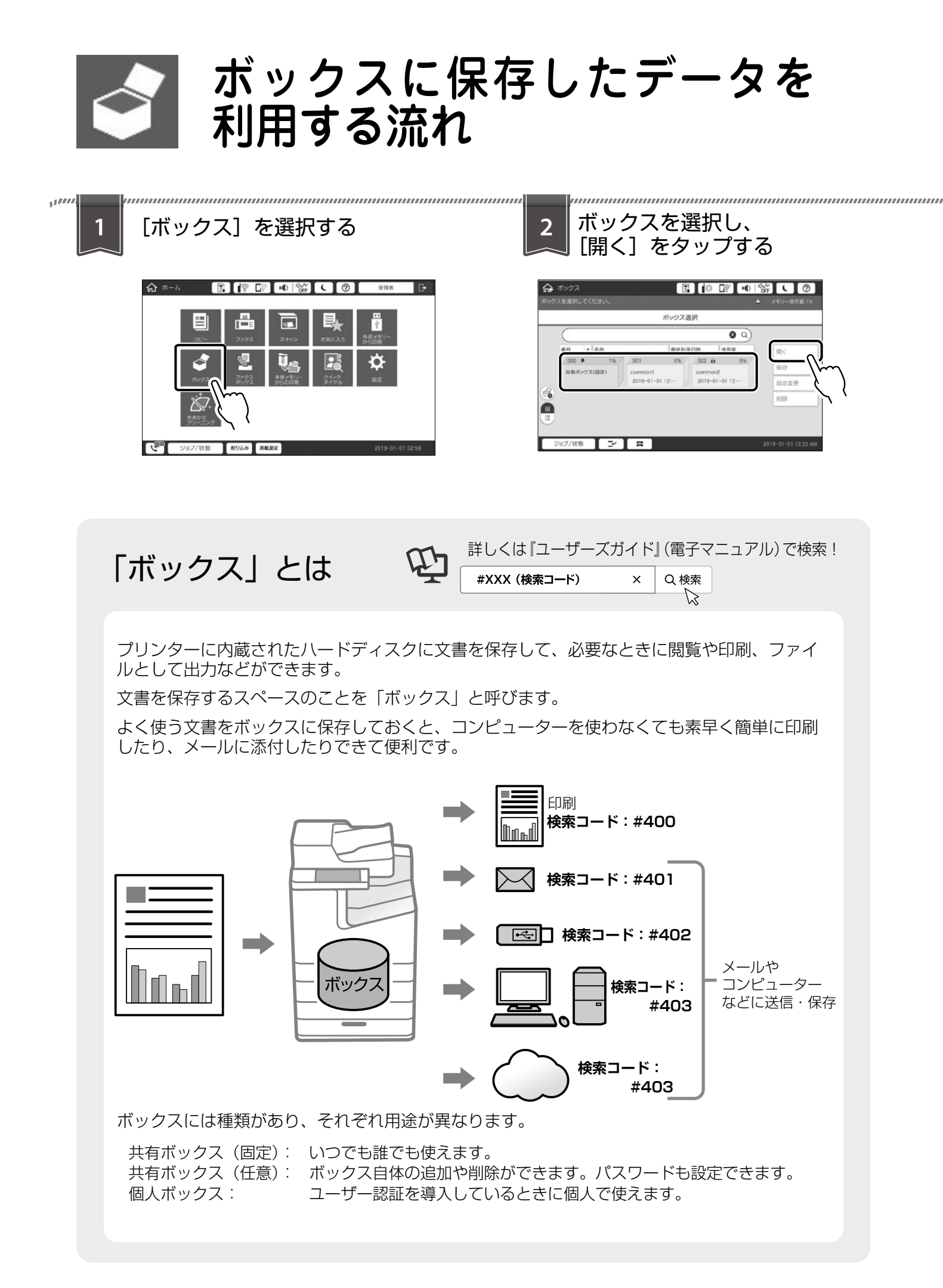

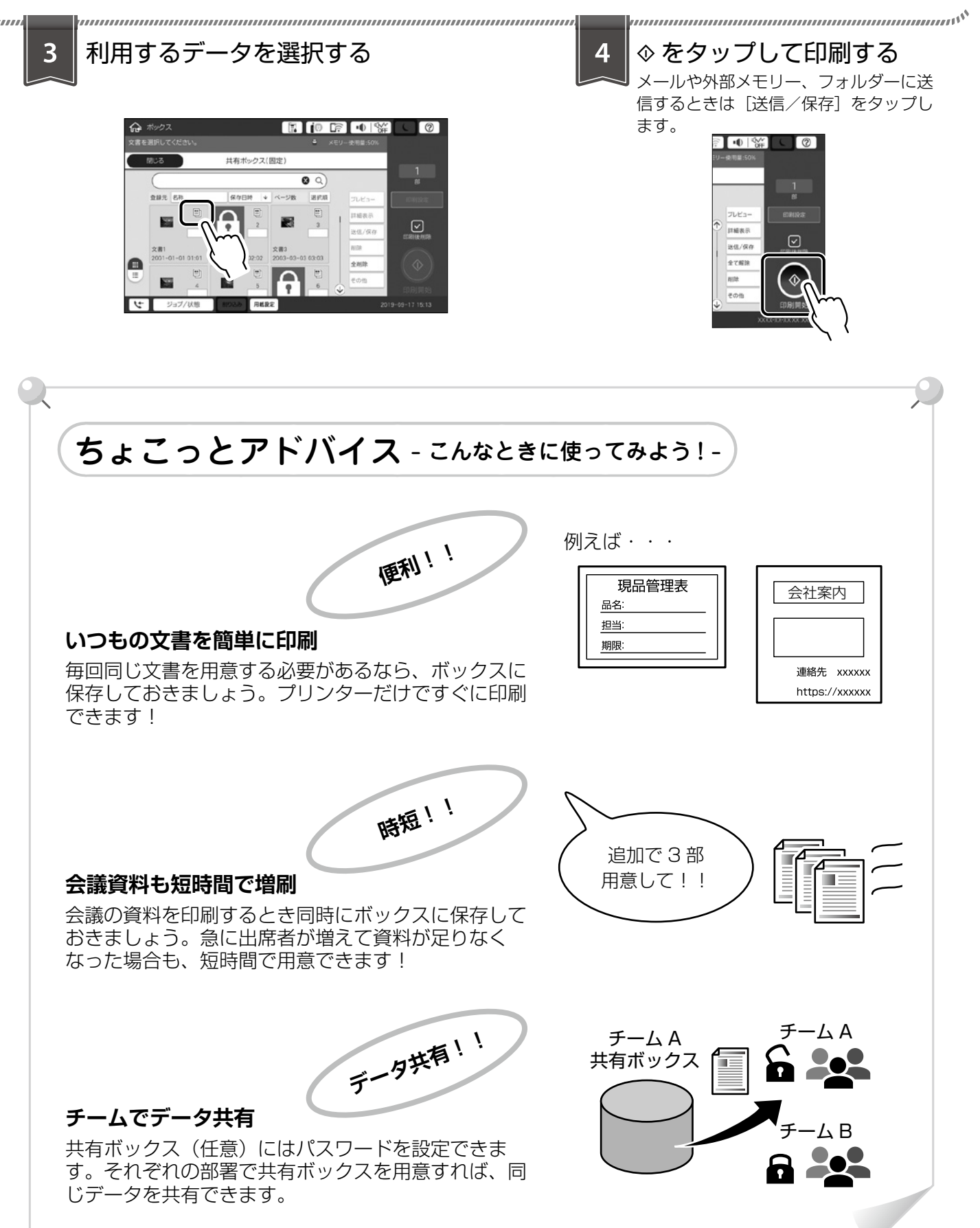

操作の流れ

# 消耗品の交換

# インクカートリッジの交換

### □ インクカートリッジ取り扱い上の ご注意

- インクカートリッジは常温で直射日光を避けて保 管してください。
- インクカートリッジは個装箱に印刷されている期 限までに使用することをお勧めします。
- ・良好な印刷品質を得るために、箱の底面を下にし て保管してください。
- インクカートリッジを寒い所に長時間保管していたときは、12時間以上室温で放置してからお使いください。
- イラストで示した部分には触らないでください。
   正常に印刷できなくなるおそれがあります。

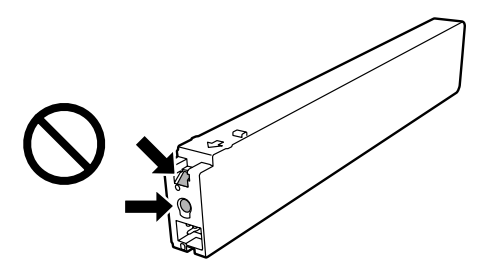

- 全てのインクカートリッジをセットしてください。全てセットしないと印刷できません。
- インク充填中は電源を切らないでください。充填 が不十分で印刷できなくなるおそれがあります。
- インクカートリッジを取り外した状態でプリン ターを放置したり、カートリッジ交換中に電源を 切ったりしないでください。プリントヘッド(ノ ズル)が乾燥して印刷できなくなるおそれがあり ます。
- ・使用途中に取り外したインクカートリッジは、インク供給孔部にホコリが付かないように、プリンターと同じ環境で、インク供給孔部を横にして保管してください。ただし、インク供給孔内には弁があるため、ふたや栓をする必要はありません。
- 取り外したインクカートリッジはインク供給孔部 にインクが付いていることがありますので、周囲 を汚さないようにご注意ください。
- インクカートリッジは IC チップでインク残量な どの情報を管理しているため、使用途中に取り外 しても再装着して使用できます。
- 本製品はプリントヘッドの品質を維持するため、 インクが完全になくなる前に動作を停止するよう に設計されており、使用済みインクカートリッジ 内に多少のインクが残ります。

- インクカートリッジに再生材を使用している場合 がありますが、製品の機能および性能には影響あ りません。
- ・インクカートリッジの外観や仕様は、改良のため 予告なく変更することがあります。
- インクカートリッジを分解または改造しないでく ださい。正常に印刷できなくなるおそれがありま す。
- インクカートリッジを落とすなど、強い衝撃を与 えないでください。カートリッジからインクが漏 れることがあります。

### □ インクの消費

- プリントヘッドを良好な状態に保つため、印刷時 以外にもヘッドクリーニングなどのメンテナンス 動作で全色のインクが消費されます。
- 購入直後のインク初期充填では、プリントヘッド ノズル(インクの吐出孔)の先端部分までインク を満たして印刷できる状態にするため、その分イ ンクを消費します。そのため、初回は2回目以降 に取り付けるインクカートリッジよりも印刷でき る枚数が少なくなることがあります。

## □ インクカートリッジの交換方法

操作パネルに交換メッセージが表示されたら、[案 内を見る]をタップして手順を見ながら交換します。

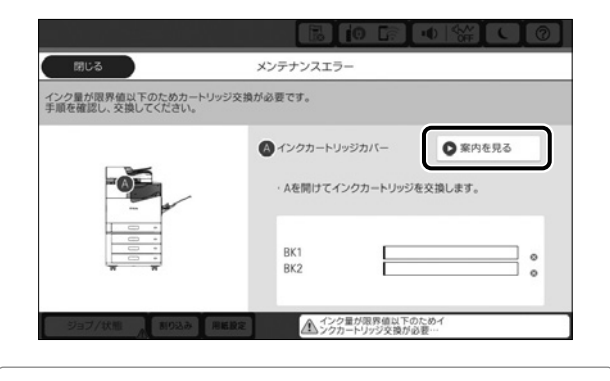

インク残量はホーム画面の 💽 をタップすると確認できます。

## □ インクカートリッジの型番

純正品の型番は以下のとおりです。

| 画面の表示   | 色    | 型番    |
|---------|------|-------|
| BK1、BK2 | ブラック | T04Q1 |

#### 純正カートリッジのお勧め

プリンター性能をフルに発揮するためにエプソン純 正品のインクカートリッジを使用することをお勧め します。純正品以外のものをご使用になりますと、 プリンター本体や印刷品質に悪影響が出るなど、プ リンター本来の性能を発揮できない場合がありま す。純正品以外の品質や信頼性について保証できま せん。非純正品の使用に起因して生じた本体の損傷、 故障については、保証期間内であっても有償修理と なります。

## メンテナンスボックスの交換

メンテナンスボックスは、クリーニング時や印刷時 に排出される廃インクを溜める容器です。メンテナ ンスボックス交換のメッセージが表示されたら交換 してください。

# レメンテナンスボックス取り扱い上のご注意

 イラストで示した部分には触らないでください。 プリンターが正常に動作しなくなったり、インク が付着したりするおそれがあります。

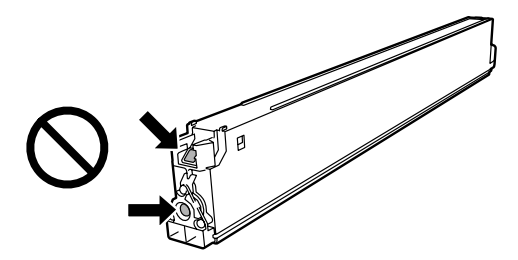

- メンテナンスボックスは密封するまで傾けないで ください。インクが漏れることがあります。
- ・直射日光を避けて保管してください。
- 高温や凍結するような環境で保管しないでください。
- ・取り外して長期間放置したメンテナンスボックス は、再使用しないでください。内部のインクが固 化し、インクを吸収できません。
- 交換時以外はカバーやメンテナンスボックスを取り外さないでください。インクが漏れるおそれがあります。

### □ メンテナンスボックスの交換方法

メンテナンスボックス交換のメッセージが表示され たら、[案内を見る]をタップして手順を見ながら 交換します。

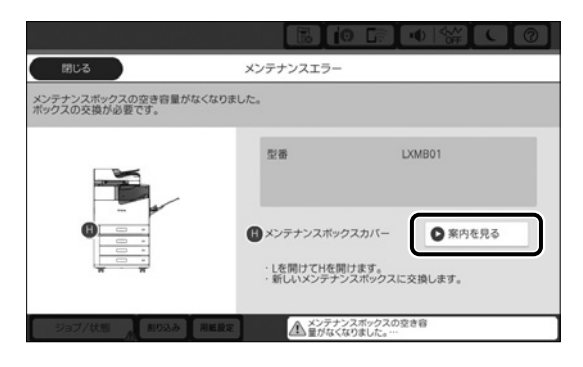

## □ メンテナンスボックスの型番

エプソン純正品のメンテナンスボックスを使用する ことをお勧めします。

純正品の型番は以下のとおりです。

LXMB01

## 回収と廃棄

# 回収(インクカートリッジ、 メンテナンスボックス)

資源の有効活用と地球環境保全のため、使用済み消 耗品の回収にご協力ください。

エプソンのスマートチャージで使用した消耗品(インクカートリッジ、メンテナンスボックス)は、「引取回収サービス」をご利用ください。回収サービスの詳細は、エプソンのウェブサイトをご覧ください。

< epson.jp/recycle/ >

### 🗋 廃棄

廃棄する場合は地域の法令に従って廃棄してください。

# 困ったときは

# 操作パネルにメッセージが表示された

プリンターの画面にメッセージが表示されたら、画面の指示または以下の対処方法に従ってトラブルを解決し てください。その他のメッセージは『ユーザーズガイド』(電子マニュアル)をご覧ください。

| メッセージ                                                                           | 対処方法                                                                                                    |  |  |  |
|---------------------------------------------------------------------------------|----------------------------------------------------------------------------------------------------|--|--|--|
| プリンターエラーが発生しました。電<br>源を入れ直してください。詳しくはマ<br>ニュアルをご覧ください。                          | プリンターやオプションの内部に紙片が残っていたら取り除いて<br>ください。電源を入れ直しても同じメッセージが表示されるとき<br>は、エラーコードを控えてから保守サービス実施店またはスマート<br>チャージセンターにご連絡ください。                                                                                                    |  |  |  |
| プリンターエラーが発生しました。詳<br>しくはマニュアルをご覧ください。                                           | プリンターが故障している可能性があります。保守サービス実施店<br>またはスマートチャージセンターに修理を依頼してください。ただ<br>し、スキャンなど、印刷以外の機能は使用できることがあります。                                                                                                    |  |  |  |
| XX が故障したため、印刷できません。<br>別の給紙装置からは印刷できます。                                         | 電源を入れ直して、用紙カセットをセットし直してください。それ<br>でも同じメッセージが表示されるときは、保守サービス実施店また<br>はスマートチャージセンターに修理を依頼してください。                                                                                                    |  |  |  |
| xxxxxxxxx が交換時期に近付いてい<br>ます。                                                    | 交換時期に達するとプリンターが使用できなくなります。お早めに<br>保守サービス実施店またはスマートチャージセンターに交換を依頼<br>してください。                                                                                                    |  |  |  |
| xxxxxxxxx が交換時期に達しました。                                                          | 保守サービス実施店またはスマートチャージセンターへ連絡してく<br>ださい。                                                                                                    |  |  |  |
| インク量が限界値以下のため<br>カートリッジ交換が必要です。<br>手順を確認し、交換してください。                             | プリントヘッドの品質を維持するため、インクが完全になくなる前<br>に動作を停止するように設計されています。新しいインクカート<br>リッジと交換してください。                                                                                                    |  |  |  |
| ダイヤルトーンが検出できません。                                                                | [設定] - [本体設定] - [ファクス設定] - [基本設定] - [接続回線]<br>の順にタップして、[構内交換機(PBX)]を選択すると問題が解<br>決することがあります。外線発信番号が必要な環境では、[構内交<br>換機(PBX)]を選択した後に、外線発信番号を登録してください。<br>登録後に外線の宛先にファクス送信するときは、外線発信番号の代<br>わりに # (シャープ)を入力します。これにより通信がより確実に<br>なります。<br>それでも同じメッセージが表示されるときは、[ダイヤルトーン検<br>出]を無効にしてください。ただし、ファクス番号の最初の番号が<br>抜けるなど、間違った番号にダイヤルしてしまう可能性があります。 |  |  |  |
| ファクスデータ量が上限に達したため、<br>ファクス受信を完了できませんでした。<br>ホーム画面下部の[ジョブ / 状態]を<br>押して確認してください。 | 印刷や保存していない受信文書があります。<br>・ 印刷していない場合<br>プリンターが何らかのエラーで印刷できません。エラーの内容を<br>確認しエラーを解除してください。<br>・ コンピューターまたは外部メモリーに保存していない場合<br>保存先のコンピューターを起動する、または外部メモリーをプリ<br>ンターに接続してください。                                                                                                    |  |  |  |
| アドレスとサブネットマスクの組み合<br>わせが有効ではありません。詳しくは<br>マニュアルをご覧ください。                         | IP アドレス、またはデフォルトゲートウェイに正しい値を入力し<br>てください。正しい値がわからない場合は、ネットワーク管理者に<br>確認してください。                                                                                                    |  |  |  |

| メッセージ                                                                             | 対処方法                                                                                                    |
|-----------------------------------------------------------------------------------|----------------------------------------------------------------------------------------------------|
| このサービスを利用するには、ルート<br>証明書のアップデートが必要です。                                             | Web Config を起動してルート証明書を更新してください。Web<br>Config については『ユーザーズガイド』(電子マニュアル)をご覧<br>ください。                                                                                                    |
| コンピューターでプリンターのポート<br>設定(IPアドレスなど)やドライバー<br>の状態が正しいか確認してください。<br>詳しくはマニュアルをご覧ください。 | [プリンター] メニューの [プロパティ] - [ポート] で、以下の正<br>しいポートが選択されていることを確認してください。<br>・USB 接続:[USBXXX]<br>・ネットワーク接続:[EpsonNet Print Port]                                                                                                    |
| コンピューターで、印刷ポートの設定<br>や、ドライバーの状態などを確認して<br>ください。詳しくはマニュアルをご覧<br>ください。              |                                                                                                    |
| Recovery Mode                                                                     | ファームウェアのアップデートに失敗したため、リカバリーモード<br>で起動しました。以下の手順でもう一度ファームウェアをアップ<br>デートしてください。<br>1.コンピューターとプリンターを USB 接続します(リカバリー<br>モード中のアップデートは、ネットワーク接続ではできません)。<br>2.エプソンのウェブサイトから最新のファームウェアをダウン<br>ロードしてアップデートを開始します。詳しくはダウンロード<br>ページの「アップデート方法」をご覧ください。 |

# プリンターのヘルプで対処方法を見る

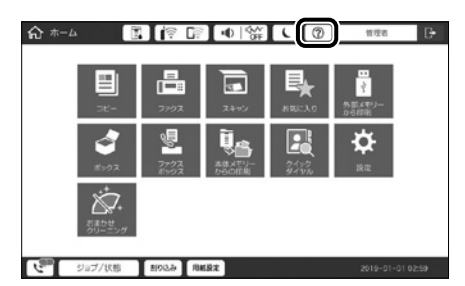

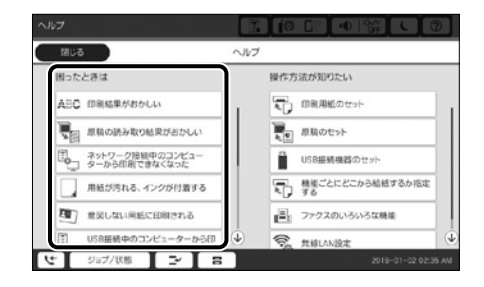

ホーム画面から ⑦ をタップすると、「困ったときは」で以下の対処方法を確認できます。

- 印刷結果がおかしい
- ・原稿の読み取り結果がおかしい
- ネットワーク接続中のコンピューターから印刷で きなくなった
- ・用紙が汚れる、インクが付着する

- 意図しない用紙に印刷される
- USB 接続中のコンピューターから印刷できなく なった
- ネットワークにつながらなくなった
- ・無線 LAN 接続の設定方法がわからない

使用しているオプション種類や、本体のファームウェアバージョンにより、表示される項目は変わることがあ ります。

困ったときは

## 印刷結果がおかしい / スキャン結果がおかしい

画面上の ⑦ をタップする

[印刷結果がおかしい]または[原稿の読み取り結果がおかしい]を選択する

トラブルの内容を選択し、画面の指示に従って対処する

| ヘルプ      |                            | ~100 | 1               |                     |
|----------|----------------------------|------|-----------------|---------------------|
| ( +      | 印刷結果がおかしい                  |      | ← 原稿の読み取り       | 0結果がおかしい            |
| E.       | コビー結果にムラや斑点が出る             | 1    | 23. 線が入る        | •                   |
| EU       | スジ、線が入る                    |      | □ ムラや斑点が出る      |                     |
| A        | かすれる、色がおかしい                |      | 🍕 斜めになる         |                     |
|          | 用紙が汚れる、インクが付着する            |      | 意図しないサイズで読み取られる |                     |
| <u>a</u> | 意図しない用紙に印刷される              |      | 原稿の紙の背景色が出る     |                     |
| ?-       | コンピューターから印刷すると文字化けする       |      | 本の中央や原稿の周囲に影が出る |                     |
|          | &U61=00.001-0-0-7          | •    |                 | V +++7              |
| ジョブ/状態   | 割9込み 用紙設定 2019-09-09 19:50 | 4    | ジョブ/状態 二十 日     | 2019-01-02 02:35 AM |

## 用紙が汚れる、こすれる

- ・本製品で使用できる用紙か確認してください。
- ・セット方法やセット枚数を確認してください。
- ・用紙の状態を確認してください。用紙は吸湿すると波打ったり丸まったりして、トラブルの原因になります。
- ・頻繁に汚れやこすれが発生する場合は、新しく開封した用紙を使用してみてください。
- ・一度開封した用紙は、ポリ袋に入れて密封して保管してください。
- •「こすれ軽減モード」をお試しください。[設定] [本体設定] [プリンター設定] [こすれ軽減] の順にタップして設定してください。設定値の種類は、本体画面をご覧ください。
- ・[こすれ軽減]を有効にしてもこすれが軽減できないときは、印刷濃度、コピー濃度を薄くしてください。
- ・手動で両面に印刷するときは、印刷した面を十分に乾かしてから裏面に印刷してください。
- ・ハガキの両面に印刷するときは、宛名面を先に印刷してください。

## コピーやスキャン結果がぼやける、文字は罫線がガタガタになる

原稿にシワや折り目がついてる可能性があります。

・ ADF にセットしていた場合

ADF にはセットせずに、原稿台にセットしてください。

・原稿台にセットしていた場合
 原稿の折り跡やシワを伸ばしてください。原稿をセットする際は、原稿からはみ出さないように台紙などを乗せて、原稿台に密着するようにセットしてください。

## 詰まった用紙を取り除く

プリンターの画面に表示された指示に従って用紙を取り除いてください。

#### <u>∧</u>注意

プリンター内部に手を入れて用紙を取り出すときは、突起などでけがをしないように注意してください。

#### !重要

用紙はゆっくりと引き抜いてください。勢いよく引っ張るとプリンターが故障することがあります。

### □ 紙が詰まったときの画面の例

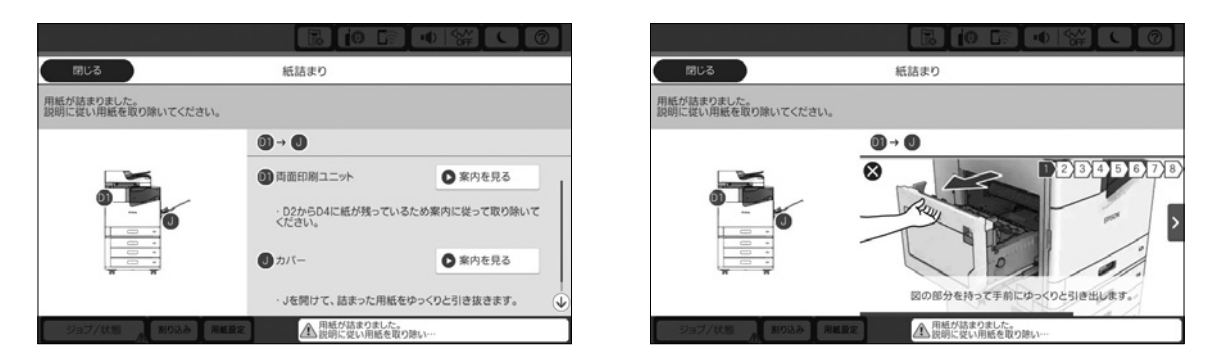

### □ 詰まった用紙の取り除き方

ここでは、カバー(J)とカバー(E)内部に用紙が詰まったときの取り除き方を説明します。他の箇所、オプション内の紙詰まりについては、プリンターの画面に表示された指示に従って用紙を取り除いてください。

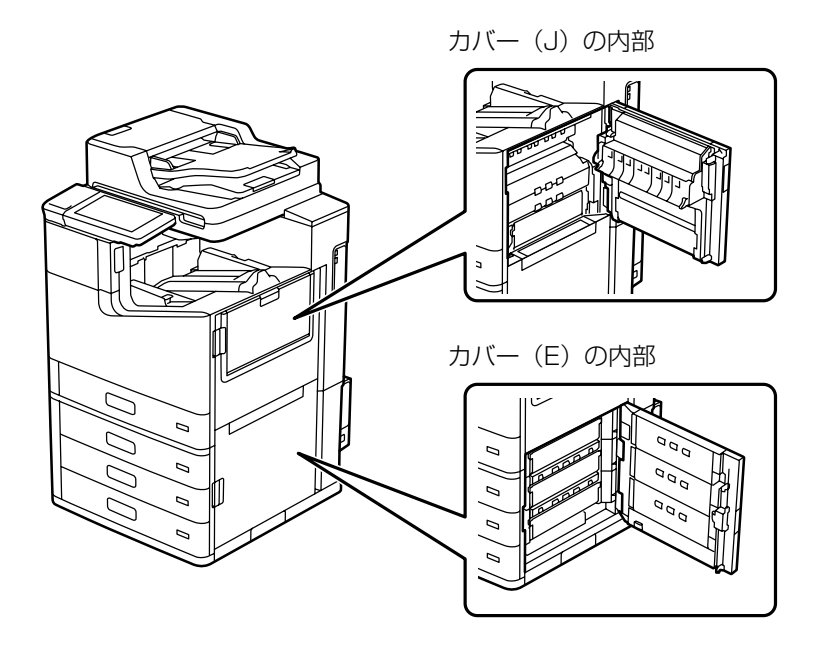

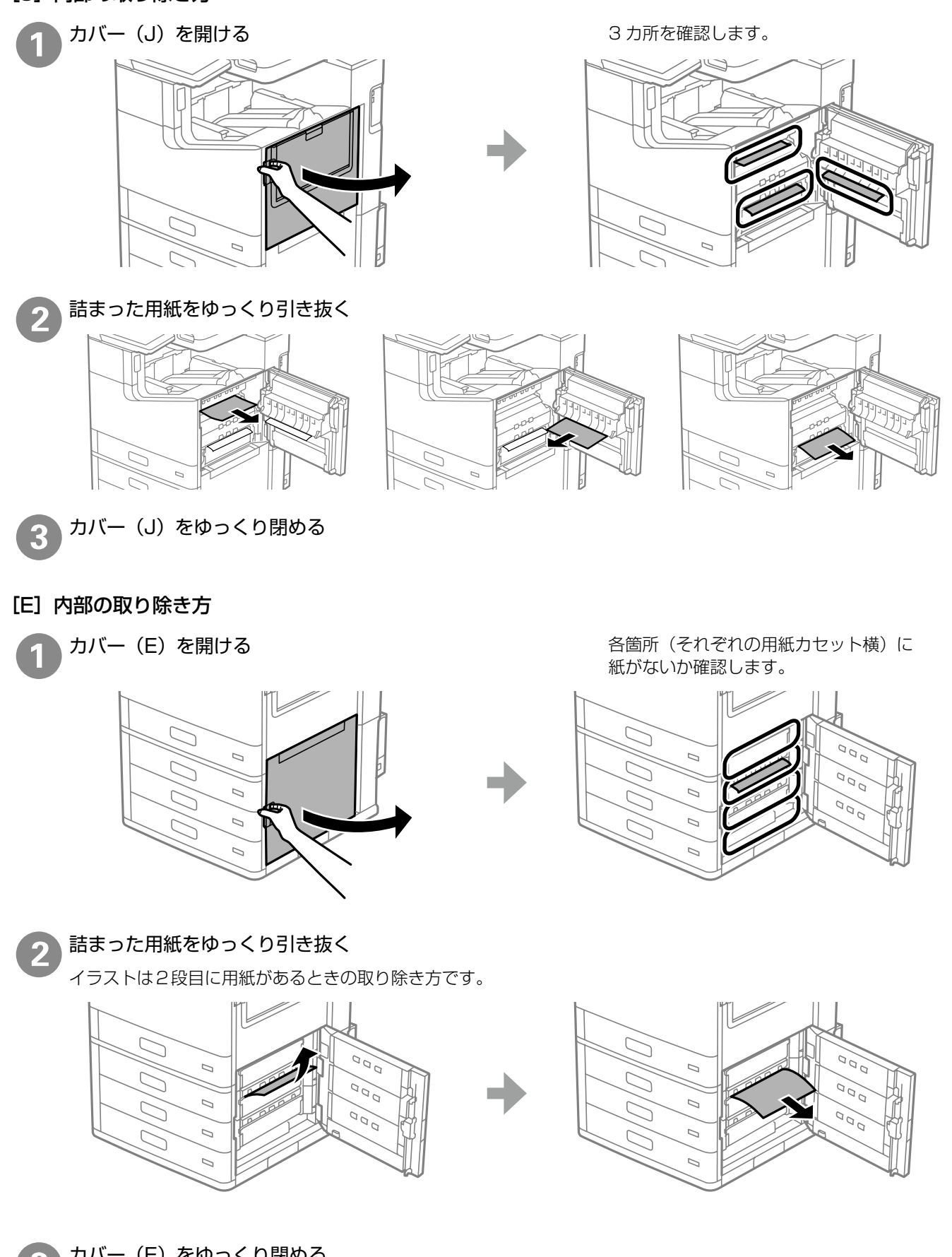

### □ 紙詰まりが頻繁に起こるとき

- ・本製品で使用できる用紙か確認してください。
- ・セット方法やセット枚数を確認してください。
- ・用紙の状態を確認してください。用紙は吸湿すると波打ったり丸まったりして、トラブルの原因になります。
- 頻繁に詰まる場合は、新しく開封した用紙を使用してみてください。
- プリンター内部に切れた用紙が残っていないか確認してください。
- 一度開封した用紙は、ポリ袋に入れて密封して保管してください。
- [印刷速度優先] を無効にしてお試しください。ホーム画面で [設定] [本体設定] [プリンター設定] [印 刷速度優先] の順にタップして設定してください。

278ページ「印刷用紙のセット」

- ∠〒14ページ「用紙の保管」
- ▲ プ『ユーザーズガイド』(電子マニュアル) 「パネル設定メニュー」

## 使い方が分からない、便利な使い方が知りたい

『ユーザーズガイド』(電子マニュアル)では、プリンターの使い方や便利な機能、管理者向けの情報など詳し く説明しています。知りたい情報は、キーワードや検索コードで検索できます。また、よく使われる機能の手 順をポスターとして印刷できるので、プリンターの近くの壁に貼って活用できます。『ユーザーズガイド』のア クセス方法は以下をご覧ください。

∠す2ページ「マニュアルのご案内」

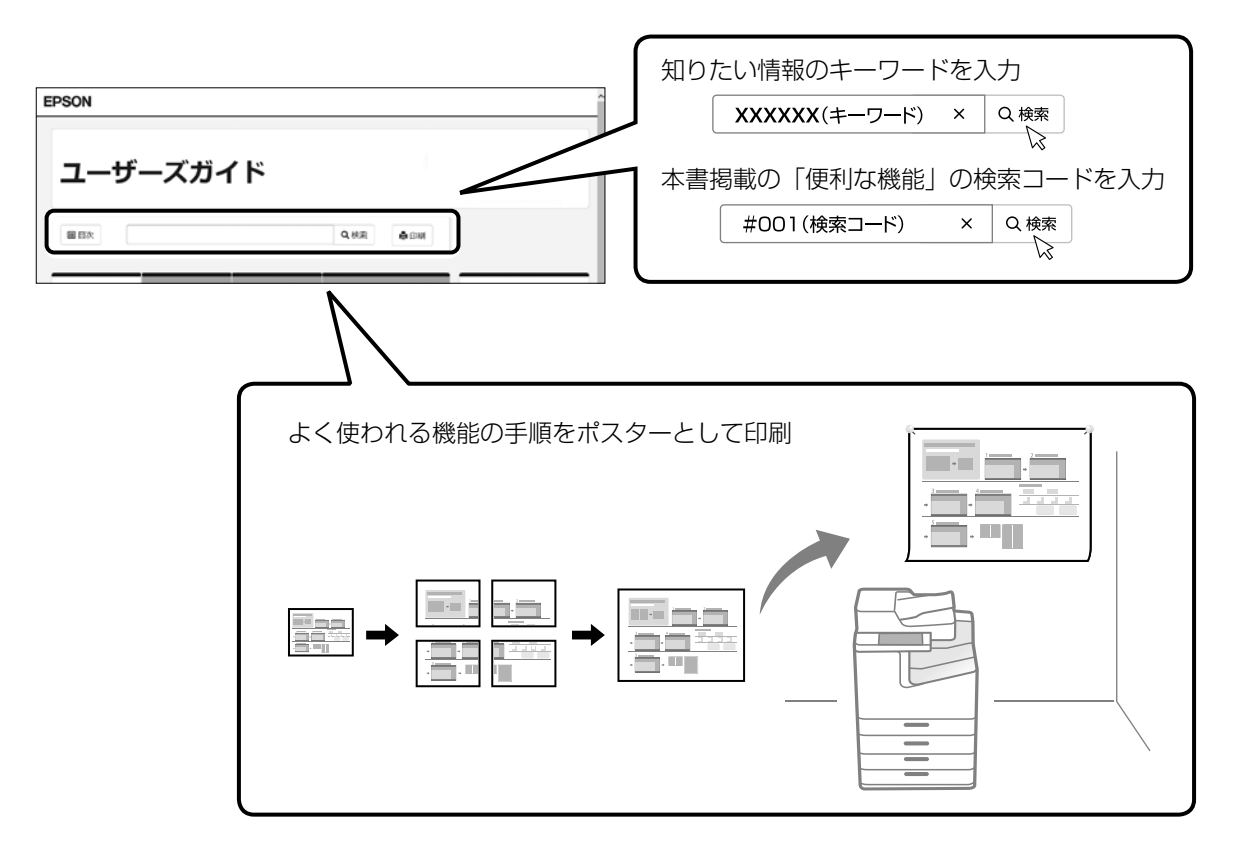

# その他のトラブル

その他のトラブル対処法は、『ユーザーズガイド』(電子マニュアル)の「困ったときは」またはウェブサイト < epson.jp/faq/ >の「よくある質問(FAQ)」をご覧ください。

# お問い合わせ先

### ●エプソンのウェブサイト epson.jp

各種製品情報・ドライバー類の提供、サポート案内等のさまざまな情報を満載したエプソンのウェブサイトです。

#### ●保守サービス実施店

|      | サービス担当者 連絡先 |  |
|------|-------------|--|
| 販売店  |             |  |
| 電話番号 |             |  |
| 担当部門 |             |  |
| 担当者  |             |  |

#### ●スマートチャージセンター

スマートチャージ全般に関するお問い合わせ先

050-3155-8655

本ページに記載の情報は予告無く変更になる場合がございます。あらかじめご了承ください。 最新の情報はエプソンのウェブサイト(epson.jp)にてご確認ください。

エプソン販売株式会社 〒160-8801 東京都新宿区新宿四丁目1番6号 JR新宿ミライナタワー 29階 セイコーエプソン株式会社 〒392-8502 長野県諏訪市大和三丁目3番5号

スマートチャージ 2018.04

# よくあるお問い合わせ ~ お問い合わせの前にご確認ください~

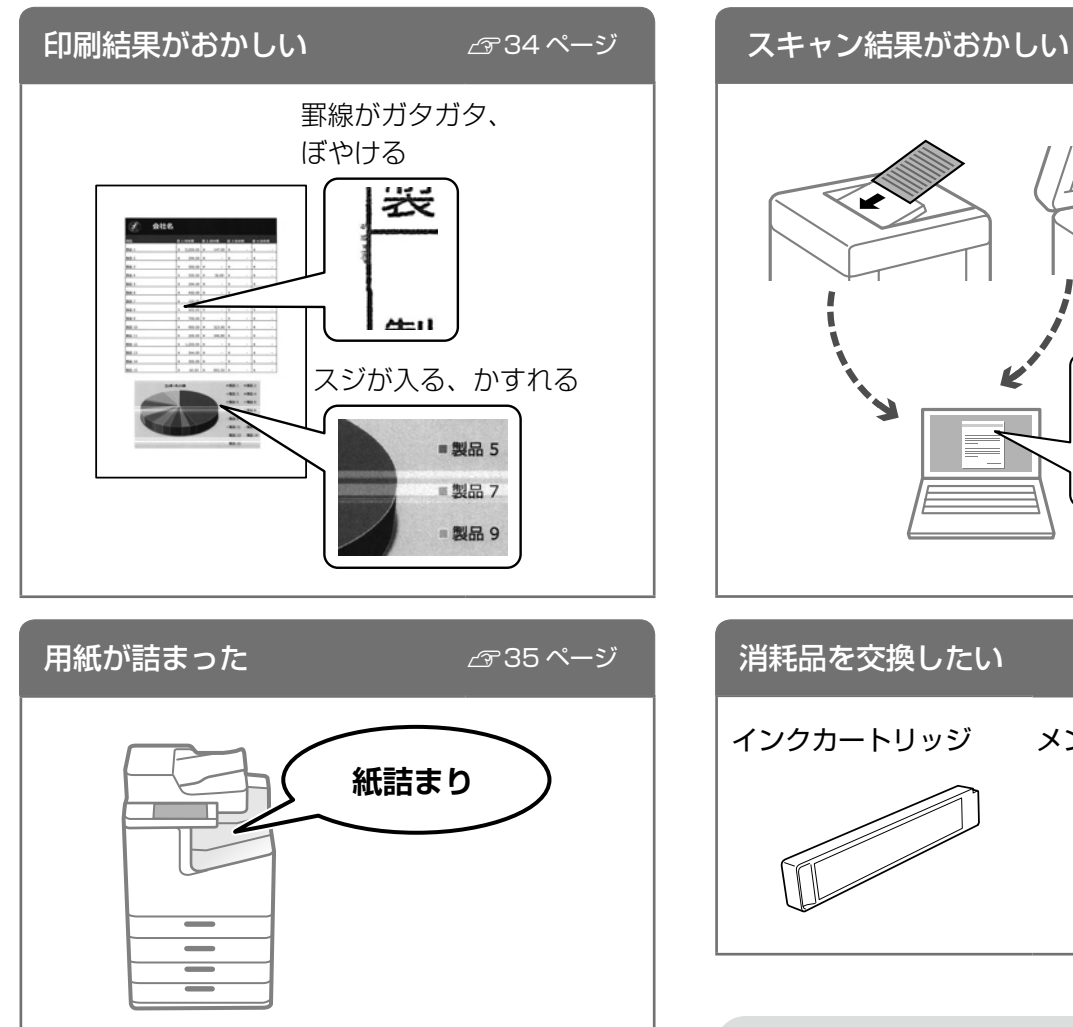

スキャンした画像 にスジが入る 消耗品を交換したい *ふ*30ページ インクカートリッジ メンテナンスボックス

*⊡* 34 ページ

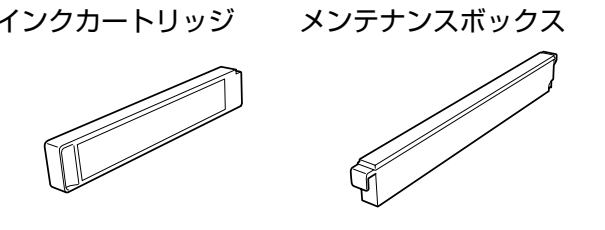

その他知りたい情報は 『ユーザーズガイド』(電子マニュアル)で 検索してください。

*L*す2ページ

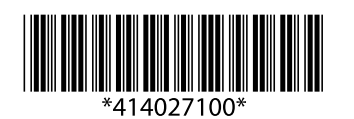

プリンターエラーの

メッセージが表示された

© 2020 Seiko Epson Corporation 2020年9月発行 Printed in XXXXXX

*🖙* 32 ページ

エラー発生!